# **Post-Acute Care Utilization Management Program**

Provider Orientation for Johns Hopkins HealthCare

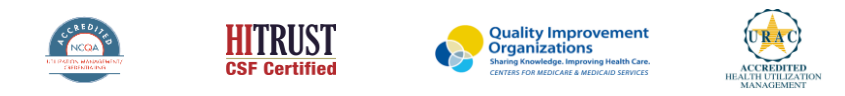

©2020 eviCore healthcare. All Rights Reserved. This presentation contains CONFIDENTIAL and PROPRIETARY information.

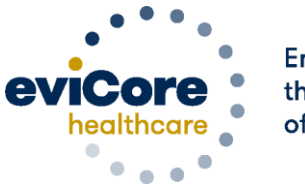

Empowering the Improvement of Care

### Agenda

- eviCore healthcare Company Overview
- Post-Acute Care Program Overview
- Submitting Prior Authorization Requests
- Prior Authorization Outcomes & Special Considerations
- Transitional Care Program Overview
- Provider Resources
- Provider Portal Overview
- Q & A

# **Company Overview**

©eviCore healthcare. All Rights Reserved. This presentation contains CONFIDENTIAL and PROPRIETARY information.

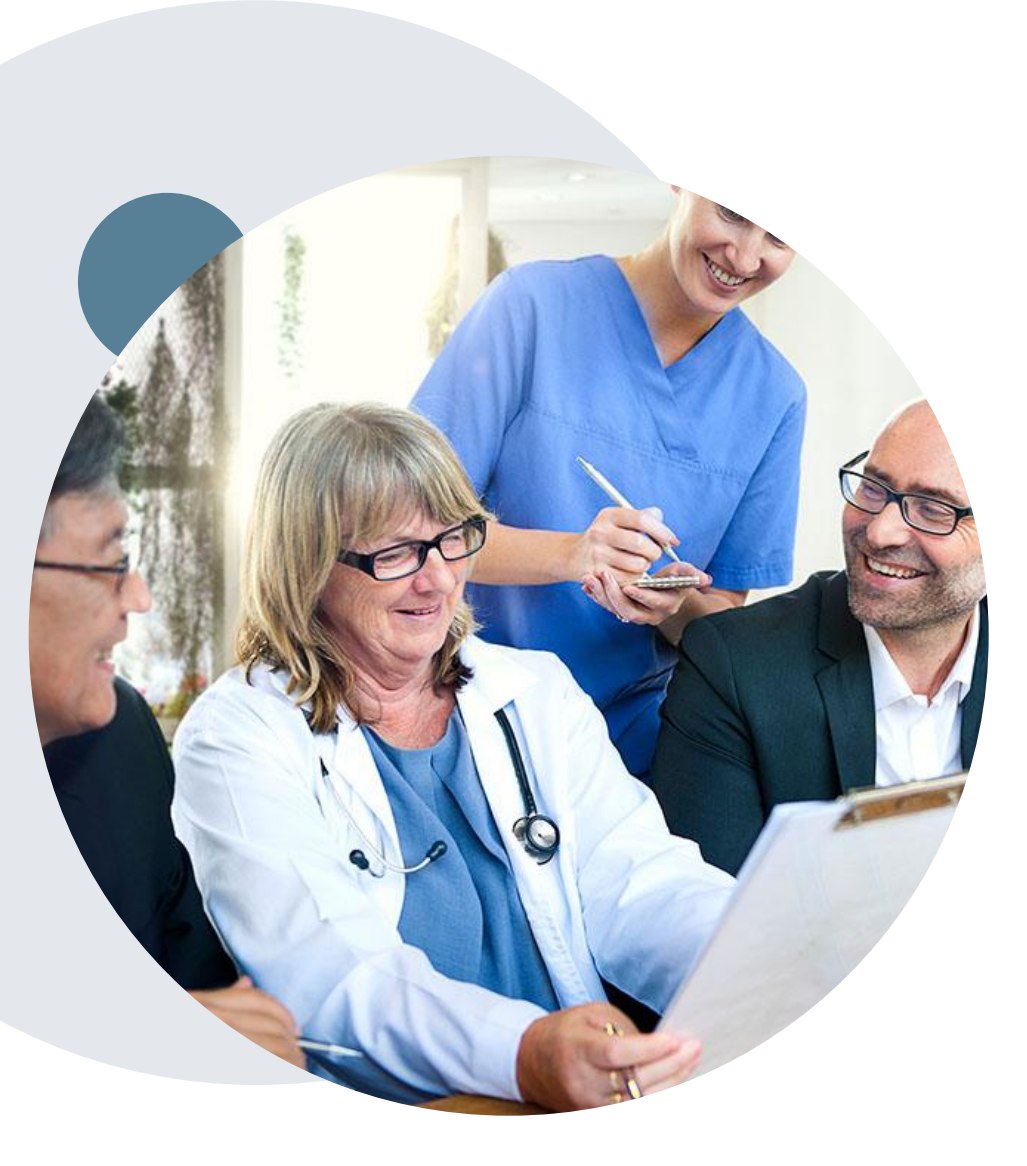

### **Medical Benefits Management (MBM)**

### Addressing the complexity of the health care system

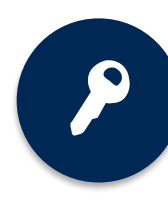

10 comprehensive solutions

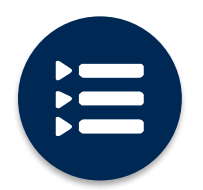

Evidence-based clinical guidelines

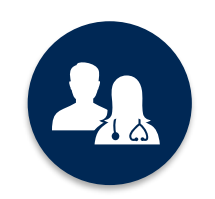

5k<sup>+</sup> employees, including **1k+ clinicians** 

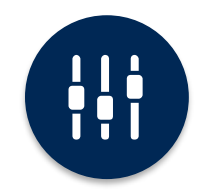

Advanced, innovative, and intelligent technology

# **Post-Acute Care Program Overview**

### **Applicable Memberships**

Prior Authorization is required for Johns Hopkins HealthCare members who are enrolled in the following lines of business/programs:

| Medicare | Advantage MD      |
|----------|-------------------|
| Medicaid | Priority Partners |

### Johns Hopkins HealthCare Prior Authorization Services

eviCore healthcare (eviCore) will begin accepting prior authorization requests for post-acute care services on August 29th, 2022 for members with Johns Hopkins HealthCare coverage for dates of service of September 1, 2022 and beyond. Johns Hopkins HealthCare will continue to manage concurrent review requests with start of care dates prior to 9/01/22.

# Prior authorization applies to the following services:

- Skilled nursing facilities (SNF)
- Inpatient rehabilitation facilities (IRF)
- Long-term acute care facilities (LTAC)

Providers should verify member eligibility and benefits on the secured provider log-in section at: <u>https://jhhc.healthtrioconnect.com</u>

Eligibility only may be verified on the eviCore provider portal www.evicore.com

### **Prior Authorization Overview**

#### Effective September 1, 2022:

- Hospitals are responsible for submitting the initial inpatient prior authorization for SNF, IRF or LTAC admissions for members discharging from an acute care facility.
- IRF and LTAC facilities are responsible for submitting the initial prior authorization for members transitioning to a lower level of care, such as a SNF.
- PAC Facilities (SNF, IRF and LTAC) are responsible for submitting the initial prior authorization requests for members admitting from the community, emergency department, or outpatient setting and are responsible for submitting prior authorization for concurrent review requests

**NOTE:** If a member is transferred to the hospital directly from a PAC facility and stays >24 hours, a new prior authorization is required and should be requested by the hospital prior to discharge.

### **Rationale for Hospital Submission of Requests**

#### Appropriate Level of Care Determination:

- Hospitals present the most accurate clinical status for discharging members
- Engagement with discharge planners to determine appropriate level based on medical necessity
- Patient-Centered alternative PAC setting recommendations

#### Coordinated Post Acute Care Placement:

- · Proactively identify facility for optimal outcomes and member experience
- Early initiation of plan of care with goals and risk assessment by eviCore staff members
- Offer social work coordination to address discharge barriers

#### Medicare PAC Guidance:

 Medicare's position on PAC placement provides guidance for the least intensive setting to adequately meet the member's need

#### **Post-Acute Care Prior Authorization Criteria includes, but not limited to:**

- Medicare Benefit Policy Manuals (Medicare members only)
- MCG<sup>™</sup> evidence-based care guidelines<sup>®</sup>
- Other Evidence-Based Tools

# **Submitting Prior Authorization Requests**

### **Methods to Submit Prior Authorization Requests**

#### eviCore Provider Portal (preferred)

The eviCore online portal <u>www.eviCore.com</u> is the quickest, most efficient way to request prior authorization and check authorization status

### Fax:

844.216.0198 for initial review 877.791.4098 for concurrent review\*

Fax can also be used to submit additional clinical information \*Indicate case # when submitting additional clinical information

#### Phone: 866.220.3071

#### Hours of operation

- Monday Friday 8 a.m. to 7 p.m. EST
- Saturday 9 a.m. to 5 p.m. EST
- Sunday 9 a.m. to 2 p.m. EST
- Holidays 9 a.m. to 2 p.m. EST
- 24 hour/7 days on call coverage

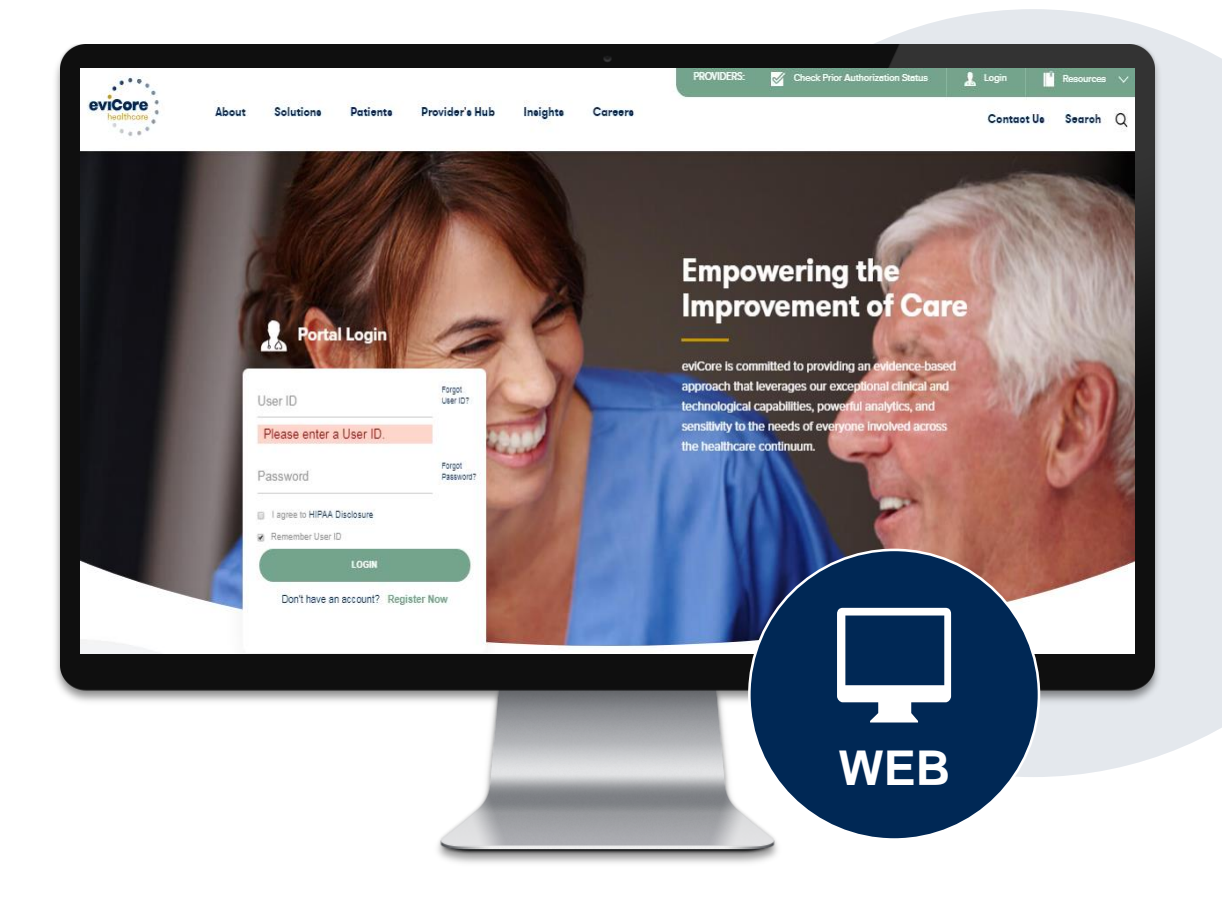

### **Benefits of Provider Portal**

The provider portal allows you to go from request to decision much faster. Following are some benefits and features:

- Saves time: Quicker process than fax or telephone prior authorization requests.
- Available 24/7: You can access the portal any time, any day.
- Upload additional clinical information: No need to fax supporting clinical documentation; it can be uploaded on the portal to support a new request or when additional information is requested.
- View and print determination information,
- Check case status in real-time.

Link to eviCore provider portal:

www.evicore.com

### **Required Information for Initial Post-Acute Care Prior Authorization Requests**

| Admission Details                 | <ul> <li>Facility type being requested</li> <li>Accepting facility demographics (if known)</li> <li>member demographics</li> <li>Anticipated date of hospital, LTAC, or IRF discharge (if applicable)</li> </ul>                                                  |
|-----------------------------------|----------------------------------------------------------------------------------------------------|
| Clinical Information              | <ul> <li>Hospital admitting diagnosis</li> <li>History and physical</li> <li>Progress notes, i.e., attending physician, consults &amp; surgical (if applicable)</li> <li>Medication list</li> <li>Wound or Incision/location and stage (if applicable)</li> </ul> |
| Mobility and Functional<br>Status | <ul> <li>Prior and current level of functioning</li> <li>Therapy evaluations: PT/OT/ST</li> <li>Therapy progress notes, including level of participation</li> </ul>                                                                                               |

Note: eviCore prior authorization form and supporting clinical documentation are required for all post-acute care requests.

### Required Information for Date Extensions (Concurrent Review Requests)

| Prior Authorization<br>Details    | <ul> <li>Facility type and demographics</li> <li>Member demographics</li> <li>Number of days and dates requested</li> </ul>                                                                                                    |
|-----------------------------------|----------------------------------------------------------------------------------------------------|
| Clinical Information              | <ul> <li>Hospital admitting diagnosis and ICD-10 code</li> <li>Clinical progress notes</li> <li>Medication list</li> <li>Wound or Incision/location and stage (if applicable)</li> </ul>                                                   |
| Mobility and Functional<br>Status | <ul> <li>Prior and current level of functioning</li> <li>Focused therapy goals: PT/OT/ST</li> <li>Therapy progress notes, including level of participation</li> <li>Discharge plans (include discharge barriers, if applicable)</li> </ul> |

**Important:** SNFs should submit clinical for date extension (concurrent review) prior authorization requests 72 hours prior to the last covered day to allow time for Notice of Medicare Non-Coverage (NOMNC) to be issued. The provider is responsible to issue the NOMNC to the member to review, sign and return to eviCore.

. . . . . . . .

# Prior Authorization Outcomes and Special Considerations

### **Prior Authorization Approval**

Standard requests are processed within 48 hours **after** receipt of <u>all</u> necessary clinical information

#### **Approved Requests**

- Verbal notification is made to requesting provider
- Authorization letters will be faxed to the requesting provider and can be printed on demand from the eviCore portal at <u>www.evicore.com</u>
- Members will receive an authorization letter by mail

| ary clinical |                                                                                |                                                                                                    |
|--------------|--------------------------------------------------------------------------------|----------------------------------------------------------------------------------------------------|
| nted on      | <text><text><text><text><text><text></text></text></text></text></text></text> | mmy rish evisioned tim<br>him, qui nastrud sen<br>him, qui nastrud sen<br>him, qui nastrud sen<br>him, qui nastrud sen<br>him, qui nastrud sen<br>him, qui nastrud sen<br>him, qui nastrud sen<br>him, qui nastrud sen<br>him, qui nastrud sen<br>him, qui nastrud sen<br>him, qui nastrud sen<br>him, qui nastrud sen<br>him, qui nastrud sen<br>him, and the<br>him, the sen<br>him, qui nastrud<br>him, and the<br>him, the<br>him, the<br>hi |
|              |                                                                                |                                                                                                    |
|              |                                                                                |                                                                                                    |

### **Prior Authorization Approval**

#### **Approved Requests**

Two Potential Scenarios & Outcomes:

- 1. PAC facility known: prior authorization number issued to requesting provider
- PAC facility NOT known: Case reference number issued. (Once the accepting PAC facility is communicated to eviCore, a prior authorization number is issued to requesting provider)

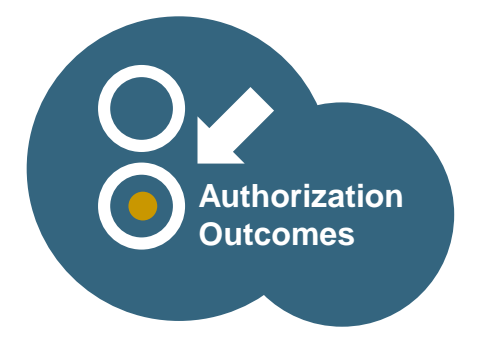

#### Number of prior authorized days are provided according to PAC facility type:

| Prior authorization | Skilled nursing facility | Inpatient rehab facility | Long-term acute care    |
|---------------------|--------------------------|--------------------------|-------------------------|
| Initial             | Five (5) calendar days   | Five (5) calendar days   | Five (5) calendar days  |
| Concurrent          | Seven (7) calendar days  | Seven (7) calendar days  | Seven (7) calendar days |

### **Determination Outcomes: Unable to Approve**

#### Unable to approve

- When a request does not meet criteria during nurse review, it goes to second level MD review.
- If the MD is unable to approve the request based on the information provided, notification is made to the requesting provider.
- The provider is then given the option to either send additional information to support medical necessity or schedule a clinical consultation. \*
- The eviCore MD may also offer an alternate recommendation. The requesting provider can either accept or reject the alternate recommendation, or schedule a clinical consultation. \*

\* **Important:** If one of these options is not utilized by the requesting provider within one business day, an adverse determination is made and the request is denied.

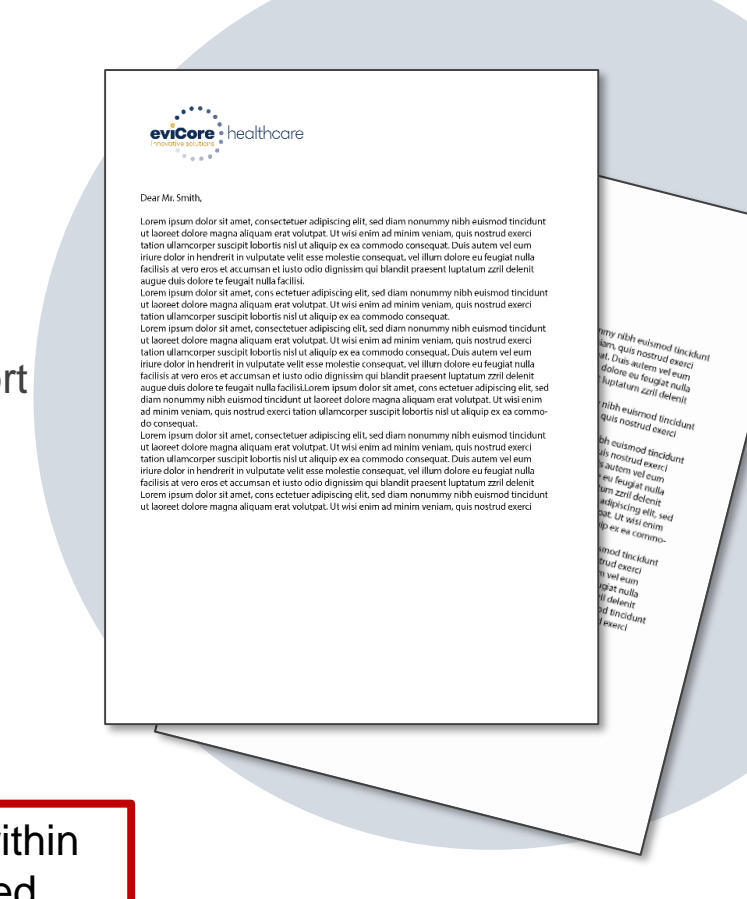

### **Prior Authorization Outcomes - Adverse Determination**

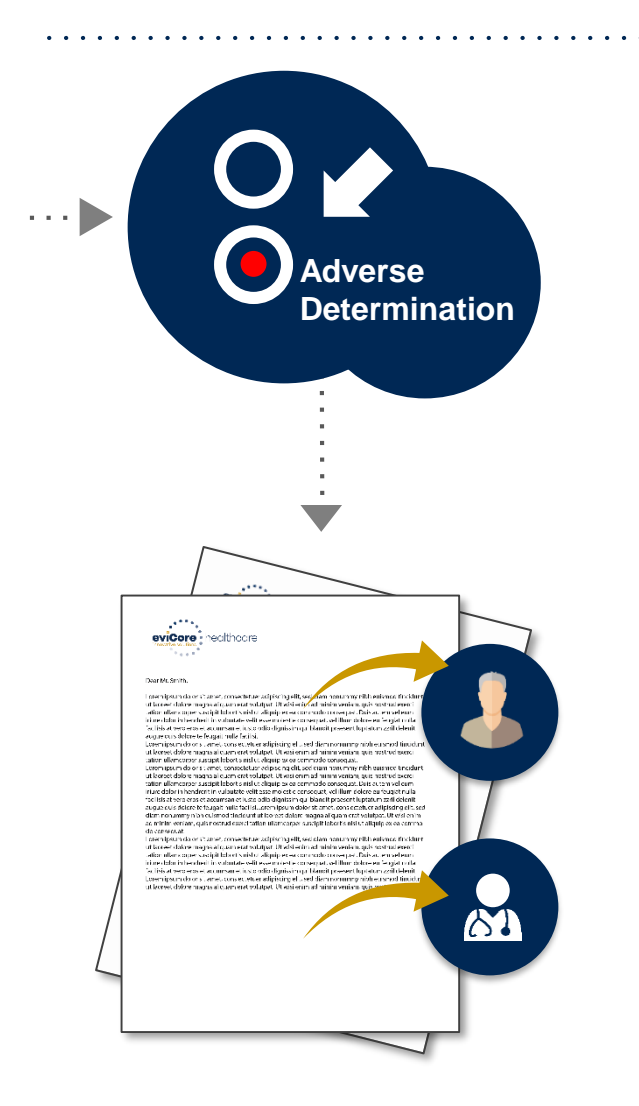

- When a request does not meet medical necessity criteria, an adverse determination is made and the request is denied
- A denial letter with the rationale for the determination, post-decision options and appeal rights will be faxed by eviCore to the requesting provider and mailed to the member
- Adverse determinations letters can also be printed on demand from the eviCore portal at <u>www.evicore.com</u>

### **Post-Decision Options: Priority Partners Members**

#### Reconsiderations

- Providers and/or staff can request a reconsideration review
- Reconsiderations must be requested within 3 business days from the determination date
- eviCore has 5 calendar days after receipt of the request to complete the determination
- Reconsiderations are not available once an Appeal has been initiated.

### **Appeals**

- eviCore will process pre-service appeals for Priority Partners
- A denial letter with the rationale for the decision and preservice appeal rights will be mailed to the member and faxed to the ordering provider.

#### **Appeals (continued)**

- Appeal requests must be submitted to eviCore within 60 calendar days from the initial determination
- Appeal requests can be submitted in writing or verbally via a Clinical Consultation with an eviCore physician
- All clinical information and the prior authorization request will be reviewed by a physician other than the physician who made the initial determination
- A written notice of the appeal decision will be mailed to the member and faxed to the ordering provider
- Post-service appeals will be processed by Priority Partners

### **Post-Decision Options: Advantage MD Members**

#### **Reconsiderations**

• Medicare cases do not include a reconsideration option

### **Appeals**

- eviCore will not process member appeals, please follow the Johns Hopkins Advantage MD process
- Only members have appeal rights. A denial letter with the rationale for the decision and appeal rights will be issued to the member.
- A denial letter with the rationale for the decision and post-service payment dispute rights will be issued to the provider.

### **Clinical Consultation Requests**

#### Unable to approve

- If we are unable to approve a request with the provided information, we offer clinical consultations with the referring physician and an eviCore Medical Director
- Clinical consultations, after an Unable to Approve decision has been made, may result in either a reversal of decision to deny or an uphold of the original decision
- A clinical consultation may be requested by calling eviCore at 866-220-3071

#### **Adverse determination**

- For adverse determinations, or final denials, providers can request a clinical consultation with an eviCore physician to better understand the reason for denial.
- Once a final denial decision has been made, however, the decision cannot be overturned via a clinical consultation.

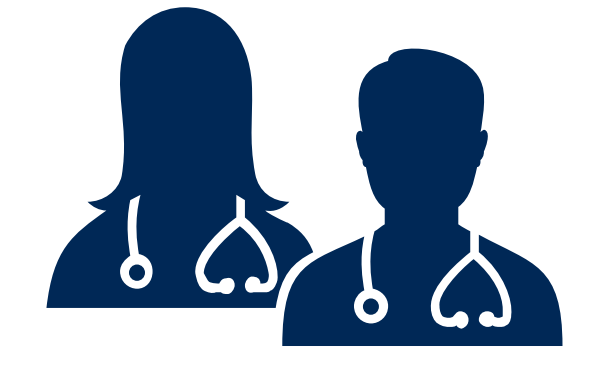

### **Special Circumstances**

#### **Requests submitted after care has started**

- eviCore will allow requests to be submitted with dates of service **up to 14 days** in the past for members who are still receiving care in a PAC facility
- These requests will be reviewed within 72 hours
- If the member has already discharged from the PAC facility (post service request), the request must be submitted to JHHC
- When a request does not meet medical necessity criteria, an adverse determination is made and the request is denied

#### **Urgent prior authorization requests**

- eviCore uses the NCQA/URAC definition of urgent: when a delay in decision-making may seriously jeopardize the life or health of the member
- Can be initiated by phone (recommended) or fax
- Urgent requests will be reviewed within 72 hours

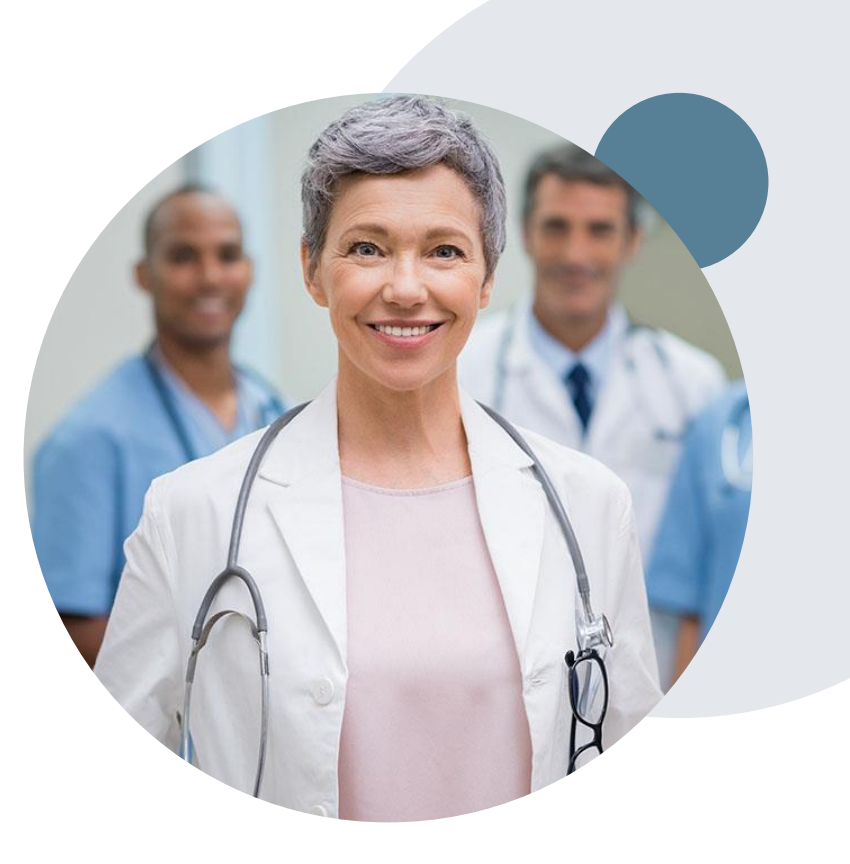

## **Transitional Care Program Overview**

### **Transitional Care Program Offering**

#### **Transition of Care Program (TOC) Overview**

 eviCore will follow JHHC members through the Post-Acute Care continuum to ensure oversight aimed at reducing readmissions. Upon discharge from the facility, the TOC team will begin call outreach when all skilled services have ended in a PAC facility. The frequency of member contact is based on a set call cadence and is personalized based on nursing clinical judgment and conversation with the member.

#### **Key Program Objectives**

- Readmission avoidance by educating members via informative telephonic sessions: (interactive voice response (IVR) system and live calls)
- Use of Bluetooth monitoring equipment when applicable. (Scale, pulse ox, BP cuff)
- Patient centric care plans based on an individuals needs
- Connect members with Primary Care Physicians when necessary
- Provide targeted transitional coaching based on disease specific health needs and eviCore risk assessment stratification
- Medication reconciliation with members
- Scheduling of MD follow-up appointments
- Social worker referral for psychosocial needs, community resources

### **Provider Resources**

©eviCore healthcare. All Rights Reserved. This presentation contains CONFIDENTIAL and PROPRIETARY information.

### **Dedicated Call Center**

### Prior Authorization Call Center - 866.220.3071

To reach a customer service representative, please call our call center at **866.220.3071 and choose options 5,1** for post-acute care.

Then follow the additional prompts below to speak to the right person:

- Option 1: If you know your party's extension
- Option 2: For status of an existing request
- Option 3: To request a new prior authorization
- Option 4: For concurrent reviews
- Option 5: To schedule a Peer to Peer discussion
- Option 6: To request an appeal
- Option 7: For all other inquiries
- Option 9: To repeat these options

**Note:** If the start of care date on the post-acute care authorization changes, we recommend communicating this to eviCore to ensure the dates of service match the claim.

To ensure you have a successful experience in reaching the desired representative, please **listen carefully to the phone prompts** when calling the eviCore authorization call center.

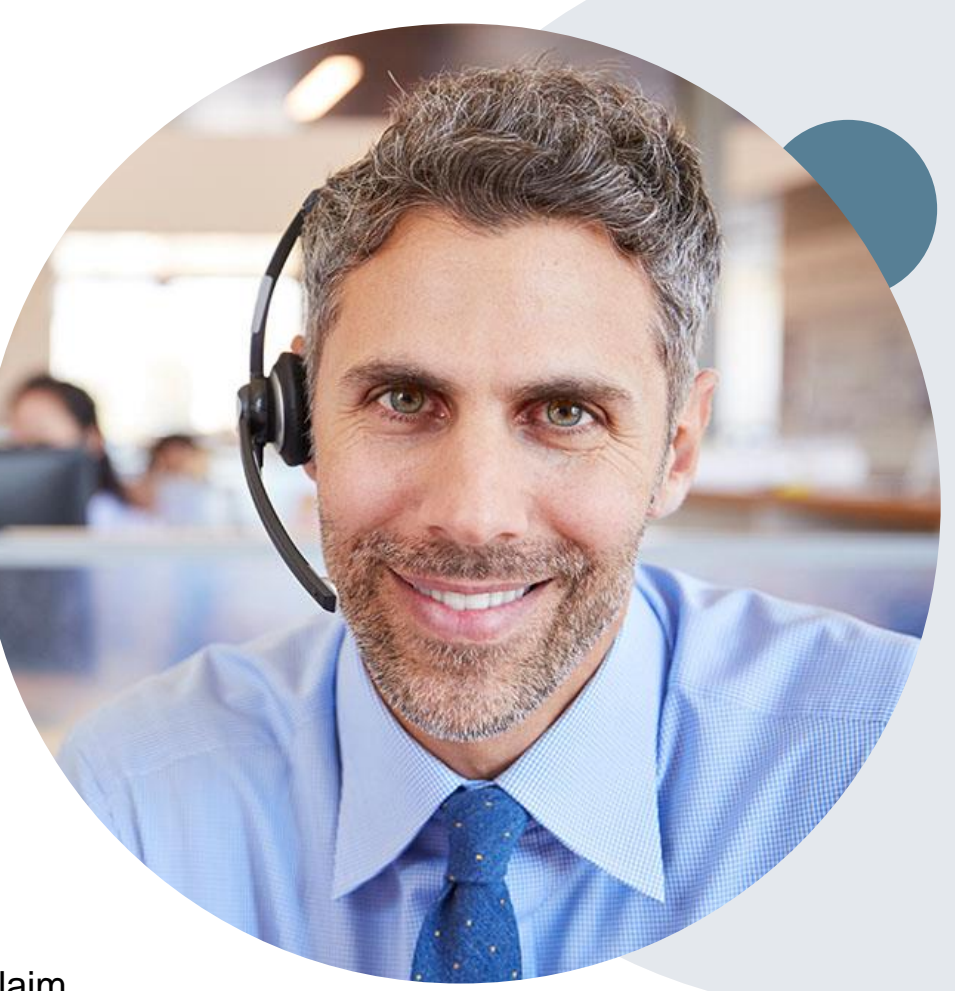

### **Client & Provider Operations Team**

### **Client and Provider Services**

Dedicated team to address provider-related requests and concerns including:

- Requests for a prior authorization to be resent to the health plan
- Eligibility issues (customer, requesting or rendering or facility
- Issues experienced during case creation
- Reports of system issues
- Program related questions

#### How to contact our Client and Provider Services team

Email: <u>ClientServices@evicore.com</u> (preferred)

Phone: 1 800.575.4517 (option 3)

For prompt service, please have all pertinent information available. When emailing, make sure to include the health plan (JHHC) in the subject line with a description of the issue, with member/provider/case details when applicable.

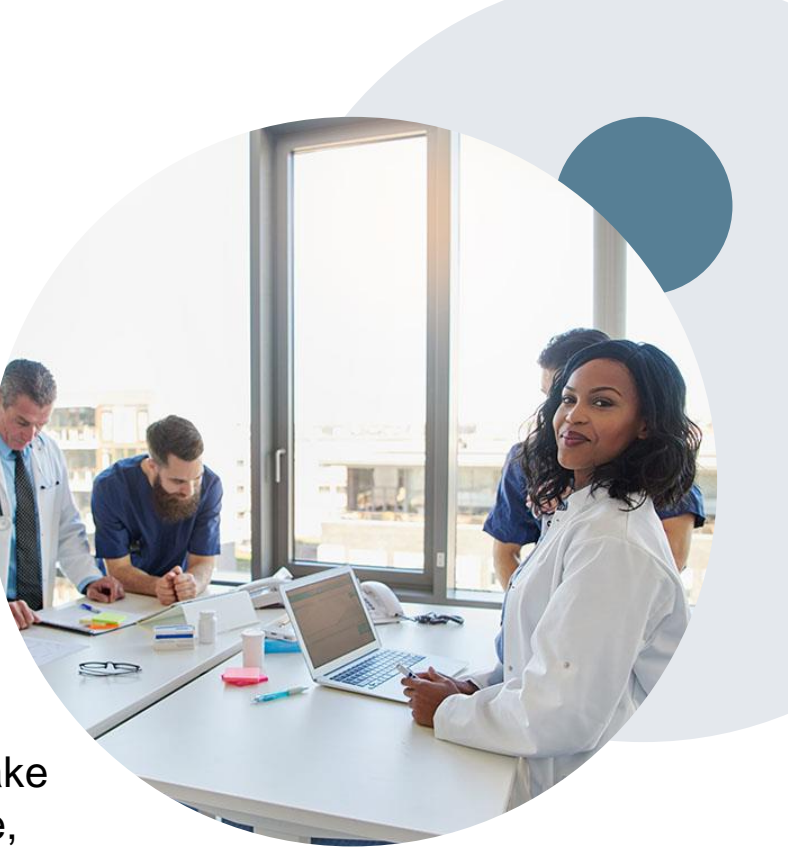

### **Provider Resource Website**

#### **Client Specific Provider Resource Site**

eviCore's Provider Experience team maintains provider resource pages that contain educational materials to assist providers and their staff on a daily basis. The provider resource page will include, but is not limited to, the following educational materials:

- Provider Training Documents
- Frequently Asked Questions (FAQ) Documents
- Quick Reference Guides (QRG)
- Provider Training Sessions' Details
- Prior Authorization Forms

To access these helpful resources, please visit

https://www.evicore.com/resources/healthplan/johnshopkinshealthcare

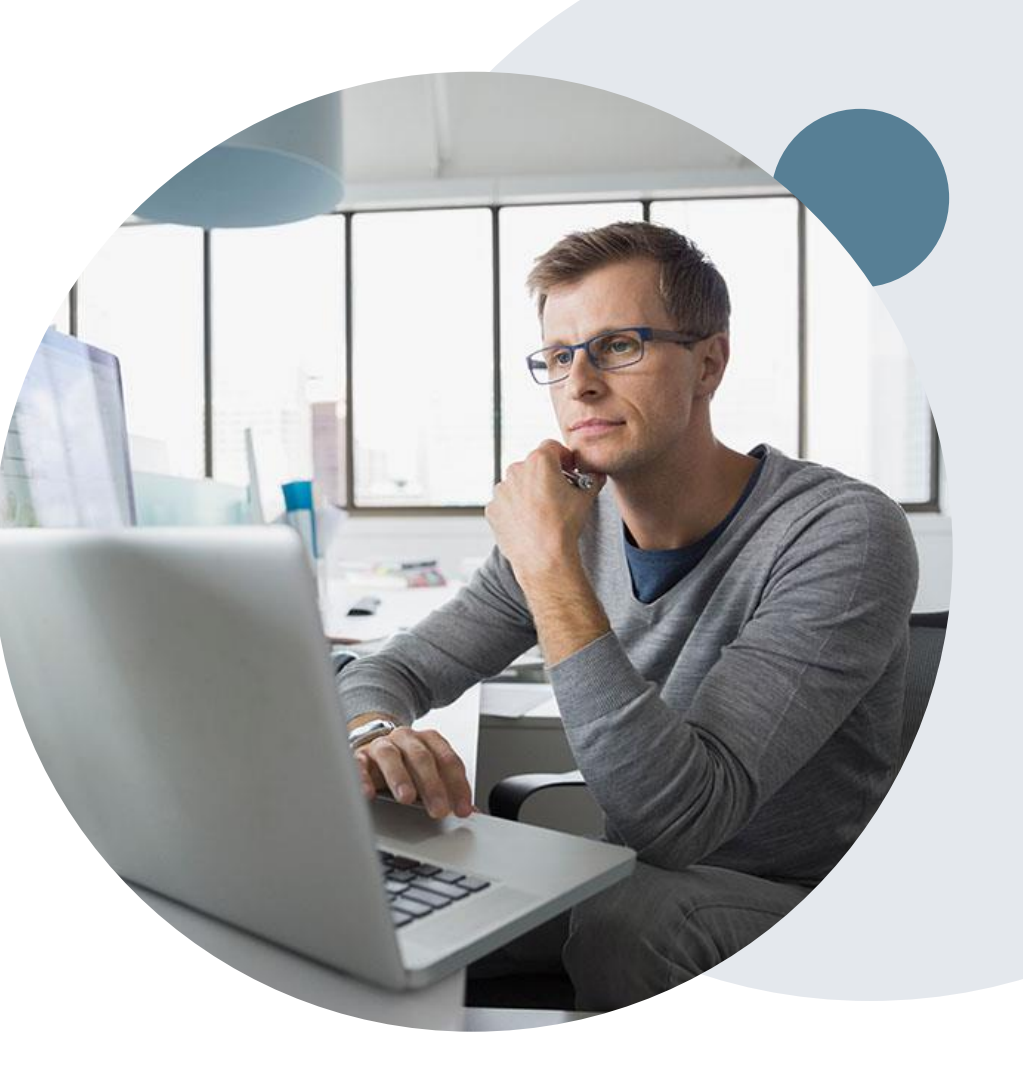

### eviCore Provider Portal Support

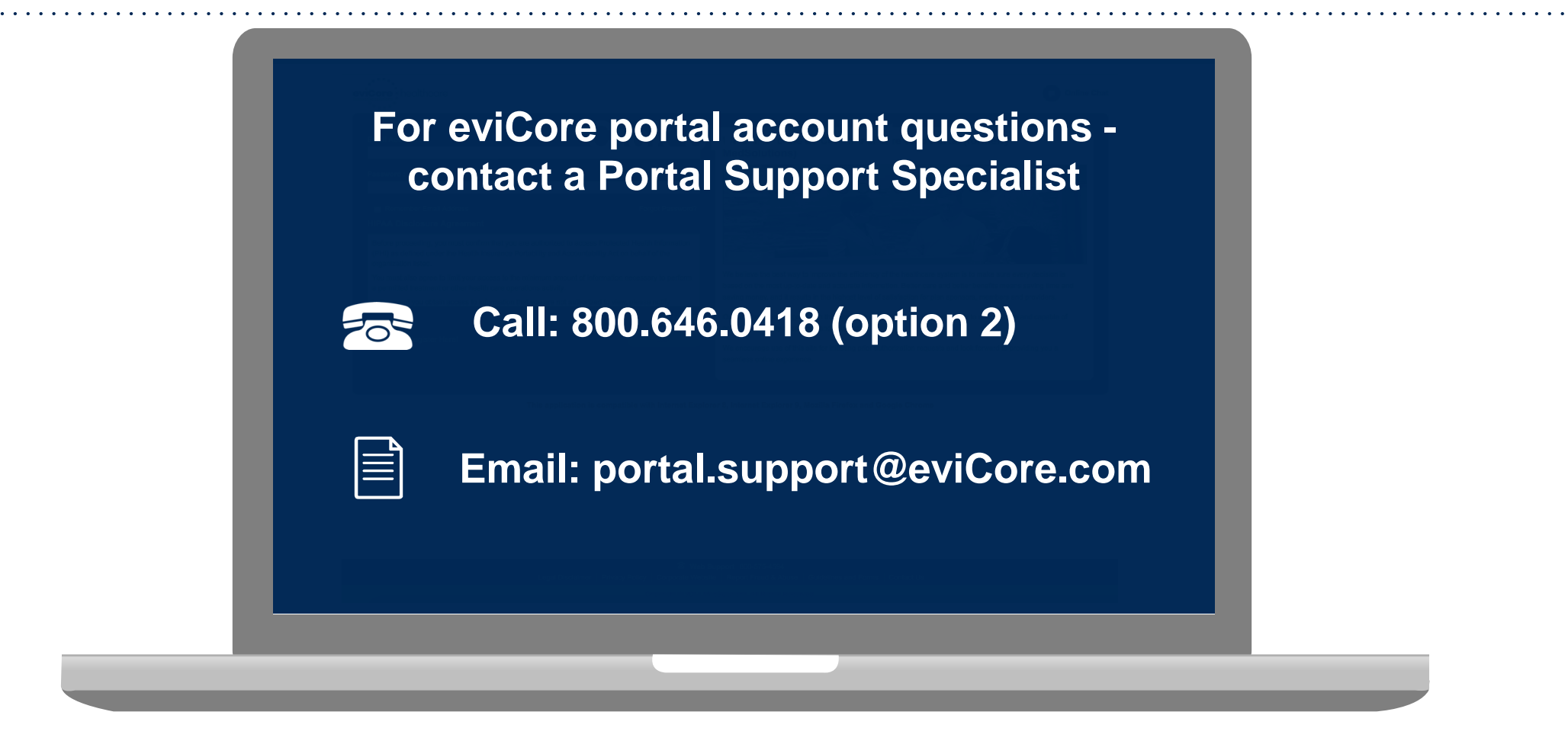

Portal Support Services: Available Monday through Friday, 8:00 a.m. – 7:00 p.m. EST

### eviCore Provider Portal

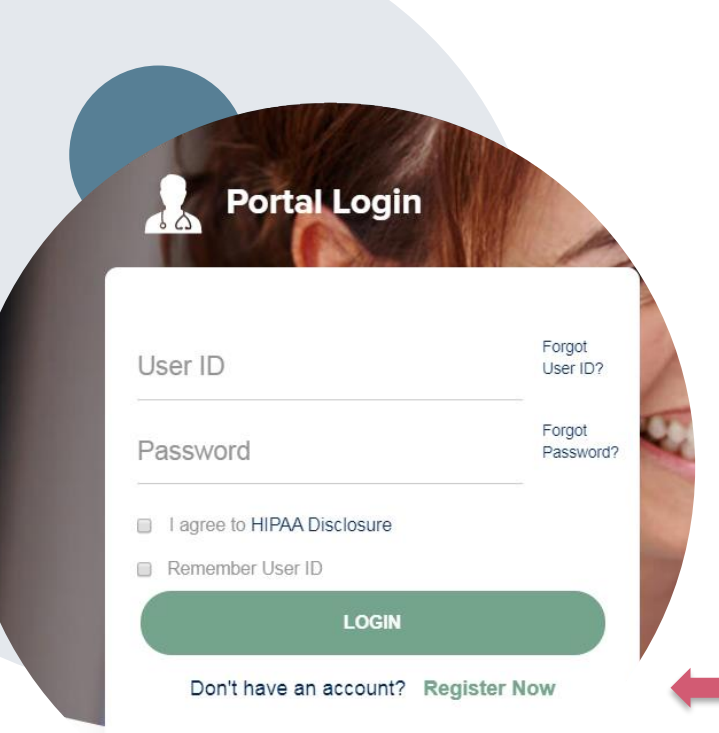

### eviCore healthcare Website

#### www.evicore.com

#### Already a user?

If you already have access to eviCore's online portal, simply log-in with your User ID and Password and begin submitting requests in real-time!

#### Don't have an account?

Click "Register Now" and provide the necessary information to receive access today!

### **Creating An Account**

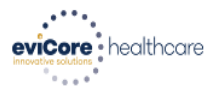

| * Required Fiel | d |
|-----------------|---|

| Web Portal Preference              |                                                                       |                                                                   |                   |         |                        |  |  |
|------------------------------------|-----------------------------------------------------------------------|-------------------------------------------------------------------|-------------------|---------|------------------------|--|--|
| Please select the Portal that is   | listed in your provider training material. This selection determines  | the primary portal that you will using to submit cases over the v | veb.              |         |                        |  |  |
| Default Portal*:                   | Medsolutions                                                          |                                                                   |                   |         |                        |  |  |
| User Information                   |                                                                       |                                                                   |                   |         |                        |  |  |
| All Pre-Authorization notification | ons will be sent to the fax number and email address provided bel     | ow. Please make sure you provide valid information.               |                   |         |                        |  |  |
| User Name*:                        | TestFacility1                                                         | Address*:                                                         | 123 Main Street   | Phone*: | 999-999-9999           |  |  |
| Email*:                            | testfacility@test.com                                                 |                                                                   |                   | Ext:    |                        |  |  |
| Confirm Email*:                    | testfacility@test.com                                                 | City*:                                                            | Test              | Fax*:   | 999-999-9998           |  |  |
| First Name*:                       | Test                                                                  | State*:                                                           | TN ▼ Zip*: 999999 |         |                        |  |  |
| Last Name*:                        | Facility                                                              | Office Name:                                                      |                   |         |                        |  |  |
| Devides lafe and inc               |                                                                       |                                                                   |                   |         |                        |  |  |
| Provider Information               |                                                                       |                                                                   |                   |         | Account Type: Facility |  |  |
| Please Select the Facility that y  | you represent. A notification will be sent to the organization regard | ling this registration                                            |                   |         |                        |  |  |
| Facility Name*:                    | Tes                                                                   | Street Address:                                                   |                   |         |                        |  |  |
| Zip Code:                          |                                                                       | Tax ID*:                                                          | 123456789         | NPI:    |                        |  |  |
|                                    |                                                                       |                                                                   |                   |         | FIND                   |  |  |

Select **Medsolutions** as the Default Portal and **Facility** as the Account Type. For Provider Information, complete first 3 letters of Facility Name and Tax ID **ONLY** 

### **Submit Registration**

Ŧ

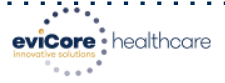

Please review the information before you submit this registration. An Email will be sent to your registered email address to set your password.

#### Web Portal Preference

Please select the Portal that is listed in your provider training material. This selection determines the primary portal that you will using to submit cases over the web.

Default Portal\*:

Medsolutions

#### User Registration

| UserName:     | TestFacility1         | Address:     | 123 Main Street |      |       | Phone: | 999-999-9999 |
|---------------|-----------------------|--------------|-----------------|------|-------|--------|--------------|
| Email:        | testfacility@test.com | City:        | Test            |      |       | Ext:   |              |
| Account Type: | Facility              | State:       | TN              | Zip: | 99999 | Fax:   | 999-999-9998 |
| First Name:   | Test                  | Office Name: |                 |      |       |        |              |
| Last Name:    | Facility              |              |                 |      |       |        |              |

| Provider Information |                |                 |             |           |       |         |           |
|----------------------|----------------|-----------------|-------------|-----------|-------|---------|-----------|
| Facility Name:       | TEST1 FACILITY | Street Address: | 123 MAIN ST | Zip Code: | 77506 | Tax ID: | *****6789 |
| NPI:                 |                |                 |             |           |       |         |           |

Please read below to sign up as an appropriate user.

Physician: An Individual Practitioner, A Medical Group Practice or an assistant of a Physician who would create and check status of a Pre-authorization.

Facility: Diagnostic Imaging Center, In-Office Provider (IOP), Hospital or Facility who would create and check status of a Pre-Authorization.

Billing Office: A billing Office who can check the status of Pre-Authorization, claims and payments. If you represent multiple Tax IDs, please register with your Primary Tax ID. You can tie additional preferred Tax Ids after your initial login.

Health Plan: A Health Plan representative who can check the status of Pre-Authorization and Claims.

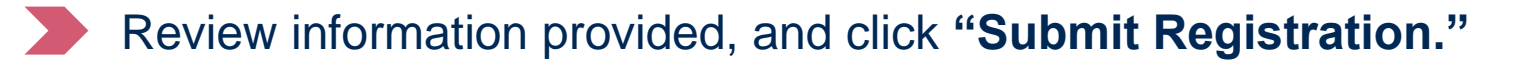

### **User Registration Successful**

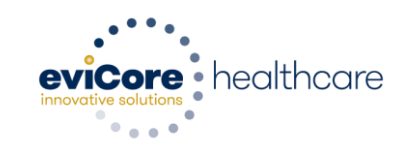

Registration Successful

Your Registration has been accepted. An email has been sent to your registered email account allowing you to set your password. Please close the browser.

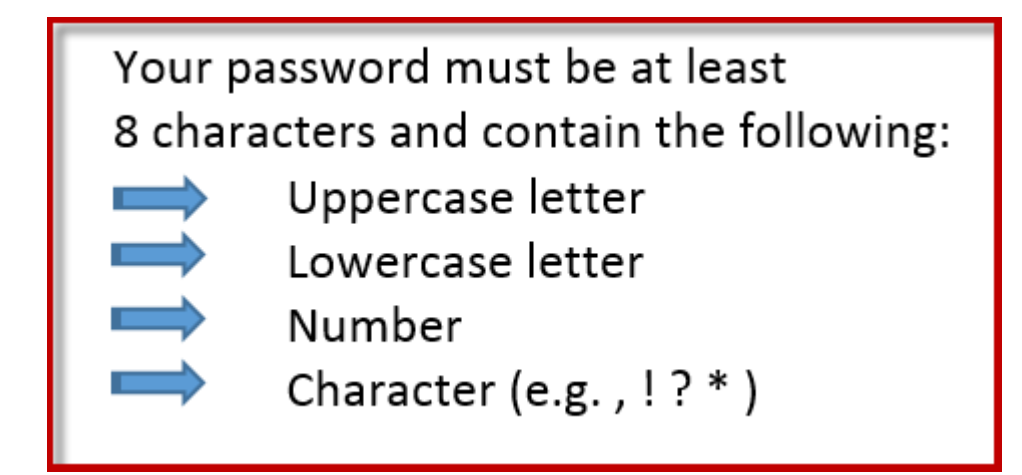

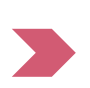

You will receive a message on the screen confirming your registration is successful. You will be sent an email to create your password.

## Log On

| User ID                                                                                                    | Forgot<br>User ID?  |
|----------------------------------------------------------------------------------------------------|---------------------|
| Password                                                                                                    | Forgot<br>Password? |
| I agree to HIPAA Disclosure                                                                                                  |                     |
| Remember User ID                                                                                                    |                     |
|                                                                                                    |                     |
| Don't have an account? Register I                                                                                            | Now                 |
| <ul> <li>Login with User ID &amp; Password</li> <li>Click Checkbox for I agree to HIPAA Disc</li> <li>Click LOGIN</li> </ul> | closure             |

For login problems please ensure your browser's default Pop-up blocker is set to Always Allow Pop-ups on the site or set to turned off.

### **Post Acute Care Portal**

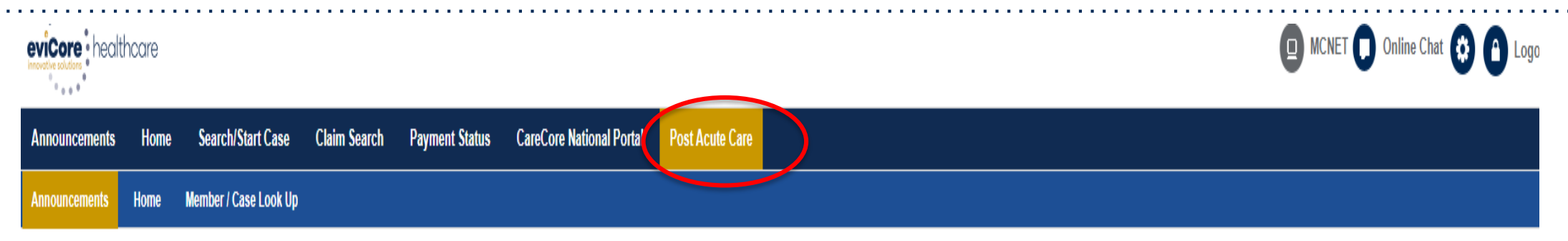

#### News

#### Portal Enhancements- Posted on: 19 Mar 2018

#### EVICORE HEALTHCARE POST-ACUTE CARE WEB PORTAL \*\* NEW FEATURES available after 03/17/18 \*\*

eviCore offers updates to our PAC Web Portal to increase ease of use for case submission or case status review. We strive to improve the overall experience with technology updates. With this goal in mind, eviCore has enhanced our PAC Provider Web Portal with a HOME TAB to make it easier to view and print case documents. The new HOME TAB will enable the user to:

See all pending and authorized patients in one convenient location

· View and print real-time letter determinations for each case

Export and Print all cases on the dashboard, along with case authorization details

Details are included in a PAC Web Portal presentation on each Plan specific Implementation page: https://www.evicore.com/resources/pages/providers.aspx

#### Home Health Initial Prior Approval Submission Requests- Posted on: 15 Feb 2018

#### 2.15.18

Effective immediately eviCore healthcare (eviCore) will accept initial preauthorization requests directly from Home Health Agencies for members discharging from Post-Acute Care (PAC) facilities (Skilled Nursing, Inpatient Rehab and Long Term Acute Care Facilities). This applies to Healthfirst Medicare Advantage and EmblemHealth (HIP) Medicare, Medicaid and Commercial members managed by eviCore healthcare.

Please ensure we receive an Ordering Physician for all initial requests with phone/fax numbers for notification purposes.

Important: Individual requests for each discipline may cause a delay in authorization determinations. eviCore recommends that ALL home health disciplines be requested at the same time.

#### Once you have logged in to the site, you will be directed to the main landing or Announcement page. \*\* Make sure to choose **Post Acute Care** \*\*

### **Account Settings**

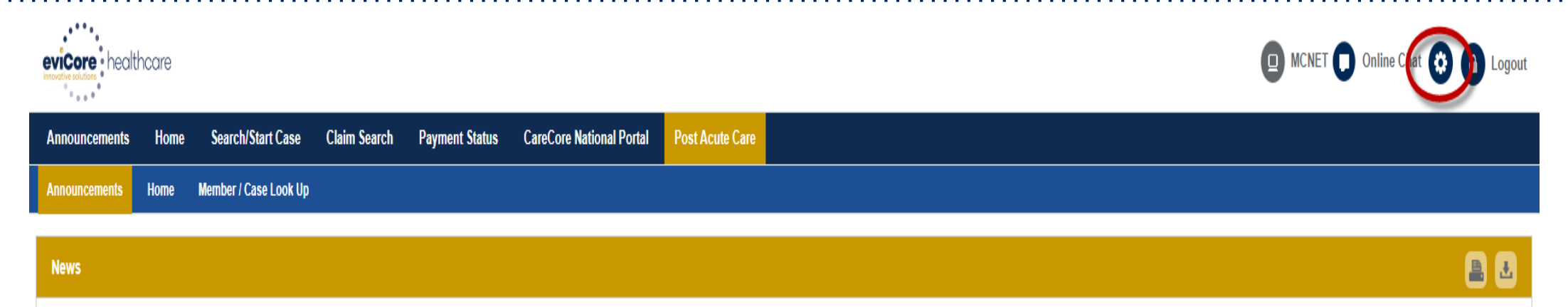

The **Options Tool** allows you to access your Account Settings to update information:

- Change password
- Update user account information (address, phone number, etc.)
- Set up preferred Tax ID numbers of Facilities and view summary of cases for providers with affiliated Tax ID numbers

Adding **Preferred Tax ID numbers** will allow you to view the summary of cases submitted for those providers:

- Search for a Tax ID by clicking **Physician** or **Facility**.
- Confirm you are authorized to access PHI by clicking the check box, and hit Save.

### **Search an Authorization Status**

©eviCore healthcare. All Rights Reserved. This presentation contains CONFIDENTIAL and PROPRIETARY information.

### **Search Case Status**

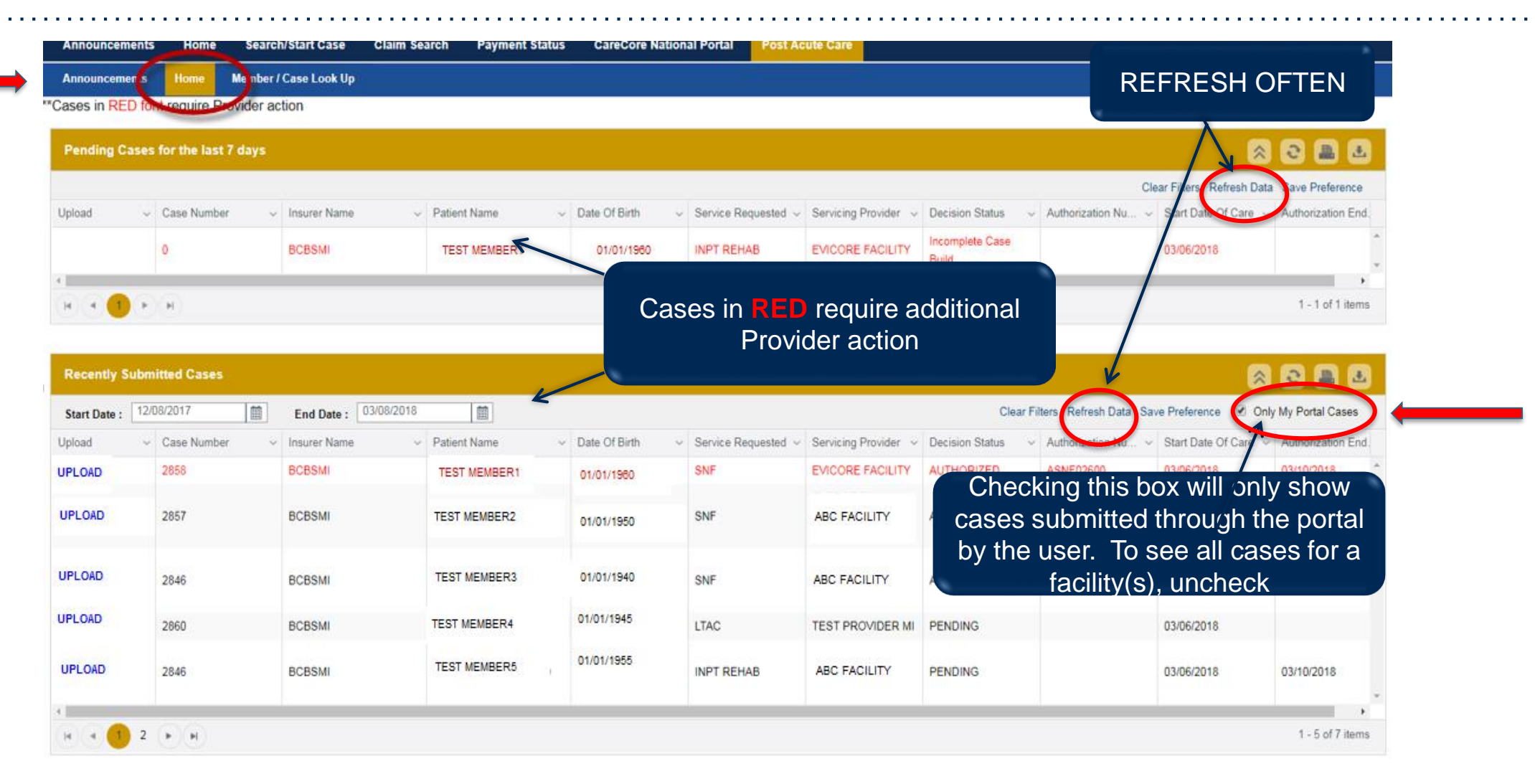

Once a request has been submitted, the member will show up on the user's HOME tab. If you have recently submitted a case, it is important to choose **"Refresh Data" for both pending and recently submitted cases.** 

### **Search Case Status - Continued**

| Announce                                                       | ments Home Me                                                                | nber / Case Look Up                                                      |                                                                          |                                                                                                    |                                                                                             |                                                                                            |                                                                              |                                                                                  |                                                                                                    |                                                                                                    |
|----------------------------------------------------------------|------------------------------------------------------------------------------|--------------------------------------------------------------------------|--------------------------------------------------------------------------|----------------------------------------------------------------------------------------------------|---------------------------------------------------------------------------------------------|--------------------------------------------------------------------------------------------|------------------------------------------------------------------------------|----------------------------------------------------------------------------------|----------------------------------------------------------------------------------------------------|----------------------------------------------------------------------------------------------------|
| **Cases in C                                                   | ED Provide                                                                   | ler action                                                               |                                                                          |                                                                                                    |                                                                                             |                                                                                            |                                                                              |                                                                                  | /                                                                                                    |                                                                                                    |
| Pending                                                        | Cases for the last 7 da                                                      | iys                                                                      |                                                                          |                                                                                                    |                                                                                             |                                                                                            |                                                                              |                                                                                  |                                                                                                    | 2 2 🛋                                                                                                    |
|                                                                |                                                                              |                                                                          |                                                                          |                                                                                                    |                                                                                             |                                                                                            |                                                                              |                                                                                  | Clear Filters Refresh I                                                                                                    | Data Save Prefer                                                                                                    |
| Upload                                                         | ~ Case Number                                                                | Insurer Name                                                             | <ul> <li>Patient Name</li> </ul>                                         | ~ Date Of Birth                                                                                                   | <ul> <li>Service Requested ~</li> </ul>                                                     | Servicing Provider                                                                         | Decision Status                                                              | <ul> <li>Authorization Nu</li> </ul>                                             | - Start Date CC                                                                                                    | ~ Authorizatio                                                                                                    |
|                                                                | 0                                                                            | BCBSMI                                                                   | TEST MEMBER1                                                             | 01/01/1960                                                                                                    | INPT REHAB                                                                                  | EVICORE FACILITY                                                                           | Incomplete Case<br>Build                                                     | )                                                                                | 03/06/2018                                                                                                    |                                                                                                    |
| 14.1                                                           |                                                                              |                                                                          |                                                                          |                                                                                                    |                                                                                             |                                                                                            | 100000                                                                       |                                                                                  |                                                                                                    |                                                                                                    |
|                                                                |                                                                              |                                                                          |                                                                          |                                                                                                    |                                                                                             |                                                                                            |                                                                              |                                                                                  |                                                                                                    |                                                                                                    |
| 14 4                                                           | 1 F (H)                                                                      |                                                                          |                                                                          |                                                                                                    |                                                                                             |                                                                                            |                                                                              |                                                                                  |                                                                                                    | 1 - 1 of                                                                                                    |
| (H) (4)                                                        | р (н)                                                                        |                                                                          |                                                                          |                                                                                                    |                                                                                             |                                                                                            |                                                                              |                                                                                  |                                                                                                    | 1 - 1 of                                                                                                    |
| H 4                                                            | (F) (F)                                                                      |                                                                          |                                                                          |                                                                                                    |                                                                                             |                                                                                            |                                                                              |                                                                                  |                                                                                                    | 1-1 of                                                                                                    |
| Recently                                                       | Submitted Cases                                                              |                                                                          |                                                                          |                                                                                                    |                                                                                             |                                                                                            |                                                                              |                                                                                  |                                                                                                    | 1 - 1 of                                                                                                    |
| Recently                                                       | Submitted Cases                                                              | End Date : 03/08                                                         | 8/2018                                                                   |                                                                                                    |                                                                                             |                                                                                            | Clea                                                                         | Filters Refresh Data                                                             | Save Preference 🕑                                                                                                    | 1 - 1 of                                                                                                    |
| Recently<br>Start Daw<br>Upload                                | Submitted Cases                                                              | End Date : 03/08     // Insurer Name                                     | 8/2018                                                                   | ✓ Date Of Birth                                                                                                   | <ul> <li>Service Requested </li> </ul>                                                      | Servicing Provider                                                                         | Clea                                                                         | Filters Refresh Data<br>Authorization Nu                                         | Save Preference 🛛 🖉                                                                                                    | 1 - 1 of                                                                                                    |
| Recently<br>Start Dear<br>Upload<br>UPLOAD                     | Submitted Cases                                                              | End Date : 03/08 Insurer Name BCBSMI                                     | 8/2018 💼<br>V Patient Name<br>TEST MEMBER1                               | <ul> <li>Date Of Birth</li> <li>01/01/1960</li> </ul>                                                             | <ul> <li>Service Requested </li> <li>SNF</li> </ul>                                         | Servicing Provider                                                                         | Clea<br>Decision Status<br>AUTHORIZED                                        | Filters Refresh Data<br>Authorization Nu.<br>ASNF02600                           | Save Preference<br>Save Of Care<br>03/06/2018                                                                                                    | 1 - 1 of 1                                                                                                    |
| Recently<br>Start Date<br>Upload<br>UPLOAD                     | Submitted Cases                                                              | End Date : 03/08 Insurer Name BCBSMI BCBSMI                              | 8/2018<br>Patient Name<br>TEST MEMBER1                                   | <ul> <li>Date Of Birth</li> <li>01/01/1980</li> </ul>                                                             | <ul> <li>Service Requested </li> <li>SNF</li> </ul>                                         | Servicing Provider                                                                         | Clea<br>Decision Status<br>AUTHORIZED                                        | Filters Refresh Data<br>Authorization NU<br>ASNF02600                            | Save Preference<br>Start Date Of Care<br>03/06/2018                                                                                                | 1 - 1 of 1                                                                                                    |
| Recently<br>Start Dece<br>Upload<br>UPLOAD                     | Submitted Cases<br>12/08/2012<br>Case Number<br>2858<br>2857                 | End Date : 03/08 Insurer Name BCBSMI BCBSMI                              | 8/2018   Patient Name  TEST MEMBER1  TEST MEMBER2                        | <ul> <li>Date Of Birth</li> <li>01/01/1960</li> <li>01/01/1950</li> </ul>                                         | <ul> <li>Service Requested </li> <li>SNF</li> <li>SNF</li> </ul>                            | Servicing Provider<br>EVICORE FACILITY<br>ABC FACILITY                                     | Clea<br>Decision Status<br>AUTHORIZED                                        | Filters Refresh Data<br>Authorization NU<br>ASNF02600<br>ASNF02599               | Save Preference<br>Start Date Of Care<br>03/06/2018<br>03/06/2018                                                                                  | 1 - 1 of 1<br>Only My Portal Ca<br>                                                                                                    |
| Recently<br>Start Date<br>Upload<br>UPLOAD<br>UPLOAD           | Submitted Cases                                                              | End Date : 03/08<br>Insurer Name<br>BCBSMI<br>BCBSMI                     | 8/2018<br>Patient Name<br>TEST MEMBER1<br>TEST MEMBER2                   | <ul> <li>Date Of Birth</li> <li>01/01/1960</li> <li>01/01/1950</li> </ul>                                         | <ul> <li>Service Requested </li> <li>SNF</li> <li>SNF</li> </ul>                            | Servicing Provider<br>EVICORE FACILITY<br>ABC FACILITY                                     | Clea<br>Decision Status<br>AUTHORIZED                                        | Filters Refresh Data<br>Authorization Nu<br>ASNF02600<br>ASNF02599               | Save Preference<br>Start Date Of Care<br>03/06/2018<br>03/06/2018                                                                                  | 1 - 1 of 1<br>Only My Portal Ca<br>Value Value Val |
| Recently<br>Start Dece<br>Upload<br>UPLOAD<br>UPLOAD           | Submitted Cases UDBCOLZ Case Number 2858 2857 2846                           | End Date : 03/08<br>V Insurer Name<br>BCBSMI<br>BCBSMI<br>BCBSMI         | 8/2018<br>Patient Name<br>TEST MEMBER1<br>TEST MEMBER2<br>TEST MEMBER3   | <ul> <li>Date Of Birth</li> <li>01/01/1980</li> <li>01/01/1950</li> <li>01/01/1940</li> </ul>                     | <ul> <li>Service Requested </li> <li>SNF</li> <li>SNF</li> <li>SNF</li> </ul>               | Servicing Provider<br>EVICORE FACILITY<br>ABC FACILITY<br>ABC FACILITY                     | Decision Status<br>AUTHORIZED<br>AUTHORIZED                                  | Filters Refresh Data<br>Authorization Nu.<br>ASNF02600<br>ASNF02599<br>ASNF02590 | Save Preference<br>Start Date Of Care<br>03/06/2018<br>03/06/2018<br>03/06/2018                                                                    | 1 - 1 of 1                                                                                                    |
| Recently<br>Start Dece<br>Upload<br>UPLOAD<br>UPLOAD<br>UPLOAD | Submitted Cases                                                              | End Date : 03/08<br>V Insurer Name<br>BCBSMI<br>BCBSMI<br>BCBSMI         | 8/2018  Patient Name TEST MEMBER1 TEST MEMBER2 TEST MEMBER3 TEST MEMBER4 | <ul> <li>Date Of Birth</li> <li>01/01/1960</li> <li>01/01/1950</li> <li>01/01/1940</li> <li>01/01/1945</li> </ul> | <ul> <li>Service Requested </li> <li>SNF</li> <li>SNF</li> <li>SNF</li> </ul>               | Servicing Provider<br>EVICORE FACILITY<br>ABC FACILITY<br>ABC FACILITY                     | Decision Status<br>AUTHORIZED<br>AUTHORIZED<br>AUTHORIZED                    | Filters Refresh Data<br>Authorization Nu.<br>ASNF02600<br>ASNF02599<br>ASNF02590 | Save Preference  Start Date Of Care 03/06/2018 03/06/2018 03/06/2018 03/06/2018                                                                    | 1 - 1 of 1                                                                                                    |
| Recently<br>Start Dave<br>Upload<br>UPLOAD<br>UPLOAD<br>UPLOAD | Submitted Cases<br>12/06/2017<br>Case Number<br>2858<br>2857<br>2846<br>2860 | End Date : 03/08<br>Insurer Name<br>BCBSMI<br>BCBSMI<br>BCBSMI<br>BCBSMI | 8/2018  Patient Name TEST MEMBER1 TEST MEMBER2 TEST MEMBER3 TEST MEMBER4 | <ul> <li>Date Of Birth</li> <li>01/01/1960</li> <li>01/01/1950</li> <li>01/01/1940</li> <li>01/01/1945</li> </ul> | <ul> <li>Service Requested </li> <li>SNF</li> <li>SNF</li> <li>SNF</li> <li>LTAC</li> </ul> | Servicing Provider<br>EVICORE FACILITY<br>ABC FACILITY<br>ABC FACILITY<br>TEST PROVIDER MI | Clea<br>Decision Status<br>AUTHORIZED<br>AUTHORIZED<br>AUTHORIZED<br>PENDING | Filters Refresh Data<br>Authorization NU<br>ASNF02600<br>ASNF02599<br>ASNF02590  | Save Preference <table-cell> Save Preference <table-cell> Start Date Of Care 03/06/2018 03/06/2018 03/06/2018 03/06/2018</table-cell></table-cell> | 1 - 1 of 1                                                                                                    |

### "Pending Cases" section:

- Insufficient Clinical eviCore has received clinical but additional information is needed
- Incomplete Case Build a case has been started in the portal, but the user did not complete all steps

### "Recently Submitted Cases" section:

- Active Actively working the case and no decision has been made
- Authorized Authorization is complete and approved. If the case is marked in RED, additional clinical is needed for concurrent review
- Denied Request has been denied
- Pending eviCore requires additional review

### **Search Case – Case Lookup – Status**

When you open the case, by double clicking, you will see additional Authorization details and Decision Status. Make note of Case ID, authorization number if applicable, authorization expiration date and total quantity approved.

| Case/Authorization          |                                    |                                                       |                                             |
|-----------------------------|------------------------------------|-------------------------------------------------------|---------------------------------------------|
| <br>Case ID: 2860           | Authorization Number: Not Provided | Service Requested: SNF                                | Bill Code: Not Provided                     |
| Rev Code: 191               | Start of Care Date: Not Provided   | Authorization Expiration Date: Not Provided           | Total Quantity: Not Provided                |
| Decision Date: Not Provided | Decision Status: ACTIVE            | Post Acute Care Facility Discharge Date: Not Provided | Expected Acute Discharge Date: Not Provided |
| Case/Authorization          |                                    |                                                       |                                             |
| Case ID: 2860               | Authorization Number: ASNF02792    | Service Requested: SNF                                | Bill Code: Not Provided                     |
| Rev Code: 190               | Start of Care Date: 03/07/2018     | Authorization Expiration Date: 03/13/2018             | Total Quantity: 7                           |
| Decision Date: 03/14/2018   | Decision Status: AUTHORIZED        | Post Acute Care Facility Discharge Date: Not Provided | Expected Acute Discharge Date: Not Provided |
| Case/Authorization          |                                    |                                                       |                                             |
| Case ID: 2860               | Authorization Number: N/A          | Service Requested: SNF                                | Bill Code: Not Provided                     |
| Rev Code: 191               | Start of Care Date: Not Provided   | Authorization Expiration Date: Not Provided           | Total Quantity: 0                           |
| Decision Date: 03/16/2018   | Decision Status: DENIED            | Post Acute Care Facility Discharge Date: Not Provided | Expected Acute Discharge Date: Not Provided |

### **Print Authorization Letters**

Summary - ASNF02791 🔍 Member / Case Look Up

| CASE SUMMARY                                                                                           |                                | Open with                                                   |                                               | x                       |                                                                                         |                           |               |
|----------------------------------------------------------------------------------------------------|--------------------------------|-------------------------------------------------------------|-----------------------------------------------|-------------------------|-----------------------------------------------------------------------------------------|---------------------------|---------------|
| Case/Authorization                                                                                     |                                | Choose the program you want to u<br>File: REFERRAL_MAIL (4) | ise to open this file:                        |                         |                                                                                         |                           |               |
| Case ID: 784                                                                                           | Authorization Number: ASNF0    | Adobe Acrobat<br>Adobe Systems Incorporated                 | X Excel (desktop)<br>Microsoft Corporation    | 📜 REFERRAL MAIL (5) - J | Bill Code: Not Provided                                                                 |                           |               |
| Rev Code: 191                                                                                          | Start of Care Date: 03/14/2018 | Internet Explorer<br>Microsoft Corporation                  | Notepad<br>Microsoft Corporation              | File Edit View Wind     |                                                                                         |                           |               |
| Decision Date: 03/14/2018                                                                              | Decision Status: AUTHORIZED    | Paint<br>Microsoft Corporation                              | Snagit Editor<br>TechSmith Corporation        | Create *                |                                                                                         |                           | Tools Comment |
| Ordering Physician: JOSEPH TESTA                                                                       |                                | Windows Media Center<br>Microsoft Corporation               | Windows Media Player<br>Microsoft Corporation |                         |                                                                                         |                           |               |
| Patient                                                                                                | Re                             | Windows Photo Viewer<br>Microsoft Corporation               | W Word (desktop)<br>Microsoft Corporation     | R                       | Medicare Advantage Servicing Department                                                 | Blue Cross<br>Blue Shield |               |
| First Name: TESTFIRST                                                                                  | Nan                            | WordPad<br>Microsoft Corporation                            |                                               | Ø                       | Mail Code X521 600 East Lafayette<br>Detroit, MI 48226                                  | Blue Care Network         |               |
| Last Name: TESTLAST<br>Date of Birth: 12/07/1983                                                       | Add<br>Pho                     | Always use the selected program to ope                      | n this kind of file                           | Browse,                 |                                                                                         | eviCore healthcare        |               |
| Address: 82776 FRANKLIN RD , FRANKLIN, TN, 37076<br>Phone: Not Provided<br>Member Plan ID: TEST1234567 | Fax<br>Tax                     |                                                             | OK                                            | Cancel                  | TESTFIRST TESTLAST<br>82776 FRANKLIN RD,<br>FRANKLIN TN 37076                           | 1                         |               |
| ICD Codes                                                                                              | Addi                           | itional Documents                                           |                                               |                         | Markelly, IN 57070                                                                      |                           |               |
| ICD Code: A27.81<br>ICD Code Version: 10                                                               | File                           | Name<br>FERRAL_MAIL                                         |                                               |                         | Member ID: 1ES11234567<br>Service requested: SKILLED NURSING FACILI<br>Case number: 784 | ΙΥ                        |               |
|                                                                                                    | 4                              |                                                             |                                               |                         | Authorization Number: A5NF02/91                                                         |                           |               |
| To print authorization                                                                                 |                                |                                                             |                                               | 03/14/2018              |                                                                                         |                           |               |
| I ocate and click on the                                                                               | ne letter in the               | member hist                                                 | orv                                           |                         | Your service has been approved.                                                         |                           |               |

- Locate and click on the letter in the member history
- Open in Adobe Acrobat
- Letter will open and be ready to save or print

### **Concurrent Review Process**

©eviCore healthcare. All Rights Reserved. This presentation contains CONFIDENTIAL and PROPRIETARY information.

### **Concurrent Reviews**

Once a case has been authorized, Post-Acute Care facilities can continue with concurrent authorizations via the portal. Access the Home Tab to view all members associated with the logged in user. Once the member is located, click on the **UPLOAD** button.

| ases in RED                                                | for Lequire Provider                                                                | action                                                                      |                                                                         |                                                                        |                                                            |                                                                                                  |                                                                               |                                                                                                    |                                                                                                    |                                                                                                    |
|------------------------------------------------------------|-------------------------------------------------------------------------------------|-----------------------------------------------------------------------------|-------------------------------------------------------------------------|------------------------------------------------------------------------|------------------------------------------------------------|--------------------------------------------------------------------------------------------------|-------------------------------------------------------------------------------|----------------------------------------------------------------------------------------------------|----------------------------------------------------------------------------------------------------|----------------------------------------------------------------------------------------------------|
| Pending Cas                                                | es for the last 7 days                                                              |                                                                             |                                                                         |                                                                        |                                                            |                                                                                                  |                                                                               |                                                                                                    | 8                                                                                                    | 2 🔳 🛛                                                                                                    |
|                                                            |                                                                                     |                                                                             |                                                                         |                                                                        |                                                            |                                                                                                  |                                                                               | c                                                                                                    | lear Filters Refresh Data                                                                                                    | a Save Preference                                                                                                    |
| pload                                                      | <ul> <li>Case Number</li> </ul>                                                     | <ul> <li>Insurer Name</li> </ul>                                            | <ul> <li>Patient Name</li> </ul>                                        | <ul> <li>Date Of Birth</li> </ul>                                      | Service Requested                                          | Servicing Provider V                                                                             | Decision Status                                                               | ~ Authorization Nu ~                                                                                                    | Start Date Of Care 🗸                                                                                                    | Authorization En                                                                                                    |
|                                                            | 0                                                                                   | BCBSMI                                                                      | TEST MEMBER1                                                            | 01/01/1960                                                             | INPT REHAB                                                 | EVICORE FACILITY                                                                                 | Incomplete Case<br>Build                                                      |                                                                                                    | 03/06/2018                                                                                                    |                                                                                                    |
| -                                                          | F)(H)                                                                               |                                                                             |                                                                         |                                                                        |                                                            |                                                                                                  |                                                                               |                                                                                                    |                                                                                                    | 1 - 1 of 1 iter                                                                                                    |
|                                                            |                                                                                     |                                                                             |                                                                         |                                                                        |                                                            |                                                                                                  |                                                                               |                                                                                                    |                                                                                                    |                                                                                                    |
|                                                            |                                                                                     |                                                                             |                                                                         | Chase                                                                  | ملهما المام                                                | ب منبن با ام                                                                                     |                                                                               |                                                                                                    |                                                                                                    |                                                                                                    |
| Recently Sub                                               | omitted Cases                                                                       |                                                                             |                                                                         | Choos                                                                  | e the Uploa                                                | ad button to                                                                                     | 0                                                                             |                                                                                                    | 8                                                                                                    | 0                                                                                                    |
| Recently Sub                                               | 2/08/2017                                                                           | End Date : 03/08/                                                           | 2018                                                                    | Choos<br>attac                                                         | e the Uploa<br>ch clinical d                               | ad button to<br>ocuments                                                                         | O                                                                             | r Filters Refresh Data Sa                                                                                                    | ave Preference 🕑 Oni                                                                                                    | y My Portal Cases                                                                                                    |
| tecently Sub                                               | 2/08/2017                                                                           | End Date : 03/08/                                                           | 2018                                                                    | Choos<br>attac                                                         | e the Uploa<br>ch clinical d                               | ad button to<br>ocuments                                                                         | O<br>Clear                                                                    | Filters Refresh Data Sa                                                                                                    | ave Preference 🕑 Onl                                                                                                    | Wy Portal Cases                                                                                                    |
| Recently Sub<br>Start Date : 1<br>Noad                     | Case Number                                                                         | End Date : 03/08/<br>V Insurer Name<br>BCBBM                                | 2018                                                                    | Choos<br>attac                                                         | se the Uploa<br>ch clinical d                              | ad button to<br>ocuments<br>EMCORE FACILITY                                                      | Clear<br>Decision Status<br>AUTHORIZED                                        | Filters Refresh Data Sa<br>- Authorization Nu<br>ASNF02600                                                                           | ave Preference    Onl  Start Date Of Care  03/06/2018                                                                                                    | Wy Portal Cases<br>Authorization Er<br>03/10/2018                                                                                                    |
| tart Date : 1<br>load<br>PLOAD                             | Case Number<br>2858<br>2857                                                         | End Date : 03/08/<br>Vinsurer Name<br>BCBSMI<br>BCBSMI                      | 2018                                                                    | Choos<br>attac<br>01/01/1980<br>01/01/1950                             | se the Uploa<br>ch clinical d<br>SNF<br>SNF                | ad button to<br>ocuments<br>EVICORE FACILITY<br>ABC FACILITY                                     | Clear<br>Decision Status<br>AUTHORIZED<br>AUTHORIZED                          | Filters Refresh Data Sa<br>Authorization Nu A<br>ASNF02600<br>ASNF02599                                                              | Ave Preference                                                                                                    | Wy Portal Cases<br>Authorization Er<br>03/10/2018<br>03/17/2018                                                                                                    |
| Itecently Sub<br>Itart Date : 1<br>Iload<br>PLOAD<br>PLOAD | 2/08/2017<br>Case Number<br>2858<br>2857<br>2846                                    | End Date : 03/08/7                                                          | 2018  Petent Name TEST MEMBER1 TEST MEMBER2 TEST MEMBER3                | Choos<br>attac                                                         | se the Uploa<br>ch clinical d<br>SNF<br>SNF                | Ad button to<br>ocuments                                                                         | Clear<br>Decision Status<br>AUTHORIZED<br>AUTHORIZED                          | Filters     Refresh Data     Sa        Authorization Nu     ASNF02600       ASNF02599     ASNF02599                                  | ave Preference         Image: Control of Care           Start Date Of Care         Image: Control of Care           03/06/2018         Image: Control of Care           03/06/2018         Image: Control of Care                                                                                                   | Image: Wight of the second second s |
| Recently Sub<br>tart Date : 1<br>load<br>PLOAD<br>PLOAD    | Cases       2/08/2017       Case Number       2858       2857       2846       2860 | End Date : 03/09/<br>V Insurer Name<br>BCBSMI<br>BCBSMI<br>BCBSMI<br>BCBSMI | 2018  Perferit Name TEST MEMBER1 TEST MEMBER2 TEST MEMBER3 TEST MEMBER4 | Choos<br>attac<br>01/01/1980<br>01/01/1950<br>01/01/1940<br>01/01/1945 | se the Uploa<br>ch clinical d<br>SNF<br>SNF<br>SNF<br>LTAC | Ad button to<br>ocuments<br>EVICORE FACILITY<br>ABC FACILITY<br>ABC FACILITY<br>TEST PROVIDER MI | Clear<br>Decision Status<br>AUTHORIZED<br>AUTHORIZED<br>AUTHORIZED<br>PENDING | Filters     Refresh Data     Sa       ✓     Authorization Nu     ✓       ASNF02600     ✓       ASNF02599     ✓       ASNF02590     ✓ | ave Preference         Image: Online of Care           Start Date Of Care         Image: Online of Care           03/06/2018         Image: Online of Care           03/06/2018         Image: Online of Care           03/06/2018         Image: Online of Care           03/06/2018         Image: Online of Care | Image: Weight of the second second  |

### **Attaching Documents**

Locate the appropriate member documents to send to eviCore. Once you choose "Open", the document will upload to the member's eviCore chart in real-time. You will receive a message that **File Uploaded Successfully**. Continue this process until all documents have been uploaded. The case is now ready for eviCore review.

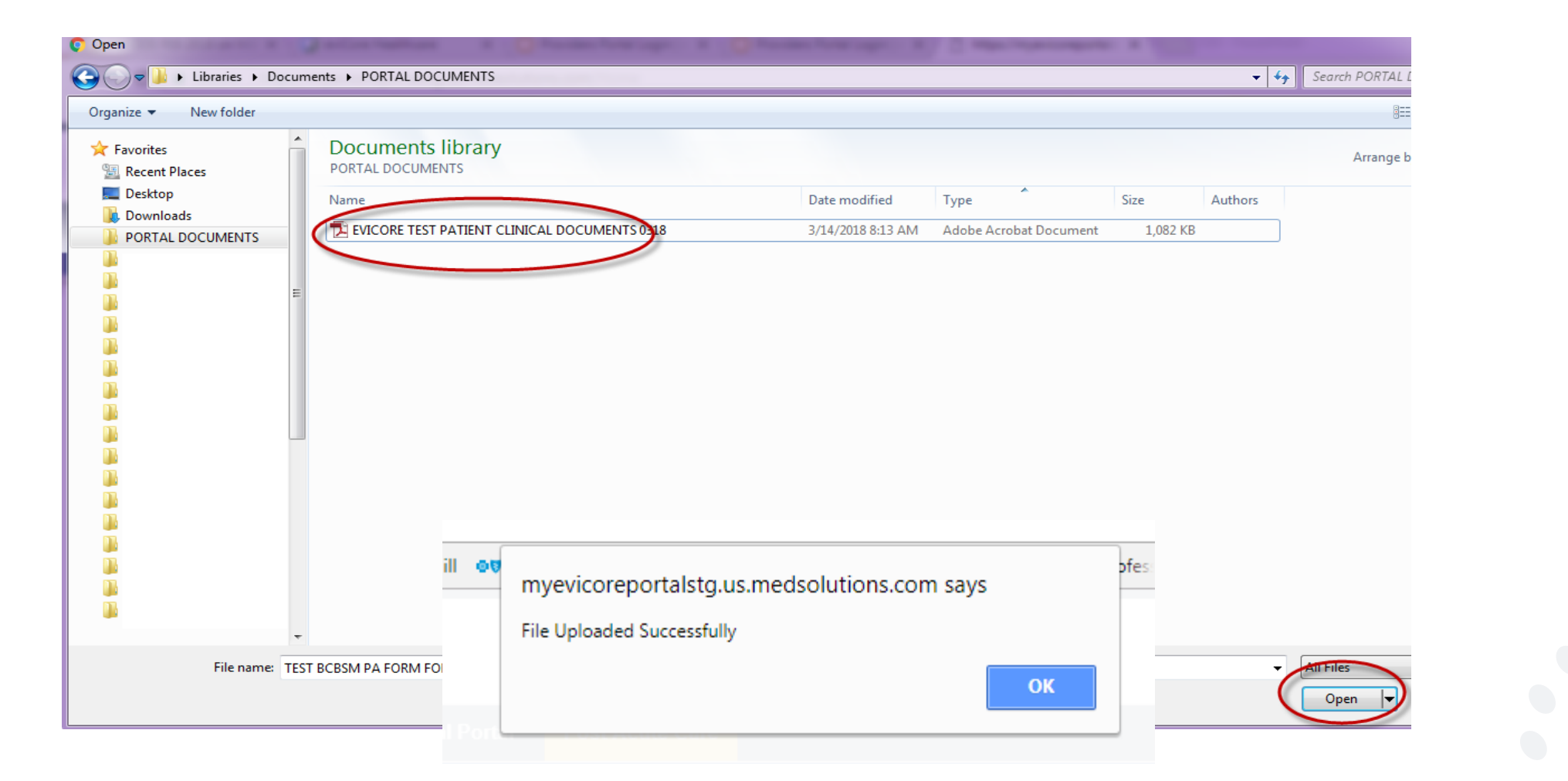

### **Authorization Reports**

The portal provides the ability to create excel reports with all member authorization information. This can be accessed by the icon above the authorization details section.

| Post Ac | cute C | are    |                                                                                                    |              |                |                 |                       |                 |                      |                                |                      |                          |
|---------|--------|--------|----------------------------------------------------------------------------------------------------|--------------|----------------|-----------------|-----------------------|-----------------|----------------------|--------------------------------|----------------------|--------------------------|
|         |        |        |                                                                                                    |              |                |                 |                       |                 |                      |                                |                      |                          |
|         |        |        |                                                                                                    |              |                |                 |                       |                 |                      |                                |                      |                          |
|         |        |        |                                                                                                    |              |                |                 |                       |                 |                      |                                |                      | 🔗 🔁 畠 (                  |
|         |        |        |                                                                                                    |              |                |                 |                       |                 |                      |                                | Clear Filters Re     | fresh Data Save Preferen |
| th      |        | - Sen  | vice Request                                                                                                    | ted v S      | ervicing Provi | der ~           | Decision Status       | ~ Au            | thorization Number   | <ul> <li>Start Date</li> </ul> | te Of Care 🗸 🗸       | Authorization End Date   |
|         |        |        |                                                                                                    |              |                |                 |                       |                 |                      |                                |                      | No items to dis          |
|         |        |        |                                                                                                    |              |                |                 |                       |                 |                      |                                |                      | 😞 २ 💄                    |
|         |        |        |                                                                                                    |              |                |                 |                       |                 | Clear Filters        | Refresh Data                   | Save Preference      | Export Recent Submitted  |
| th      |        | - Sen  | vice Request                                                                                                    | ed v S       | ervicing Provi | der 🗸           | Decision Status       | ~ Au            | thorization Number   | <ul> <li>Start Date</li> </ul> | te Of Care 🗸 🗸       | Authorization End Date   |
| )       |        | 1.74   | <u></u>                                                                                                    | -            | COLOGG TO 2    | ED MI           |                       | AL              | T000800              | 02/06/00                       | 40                   | 02/10/2010               |
|         |        | В      | С                                                                                                    | D            | E              | F               | G                     | Н               |                      | J                              | К                    | L                        |
| 1       | Case   | Number | Insurer Name                                                                                                    | Patient Name | Date Of Birth  | Service Request | ed Servicing Provider | Decision Status | Authorization Number | Start Date Of Ca               | re Authorization End | Date ActionRequired      |
| 2       | 2860   |        | ₩¢SIVII<br>BCBSMJ                                                                                                    | TEST MEMBER  | 01/02/1940     | SNE             |                       |                 | ALICU2002            | 03/07/2018                     | 03/11/2018           | 1_OPEN_1                 |
| 2       |        |        | the second second |              |                |                 |                       |                 |                      |                                |                      |                          |

47

### **Initial Case Creation**

©eviCore healthcare. All Rights Reserved. This presentation contains CONFIDENTIAL and PROPRIETARY information.

### **Initiate Case Process**

To initiate a new case for PAC authorization, on the Post Acute Care tab you will start with Member/Case Look Up

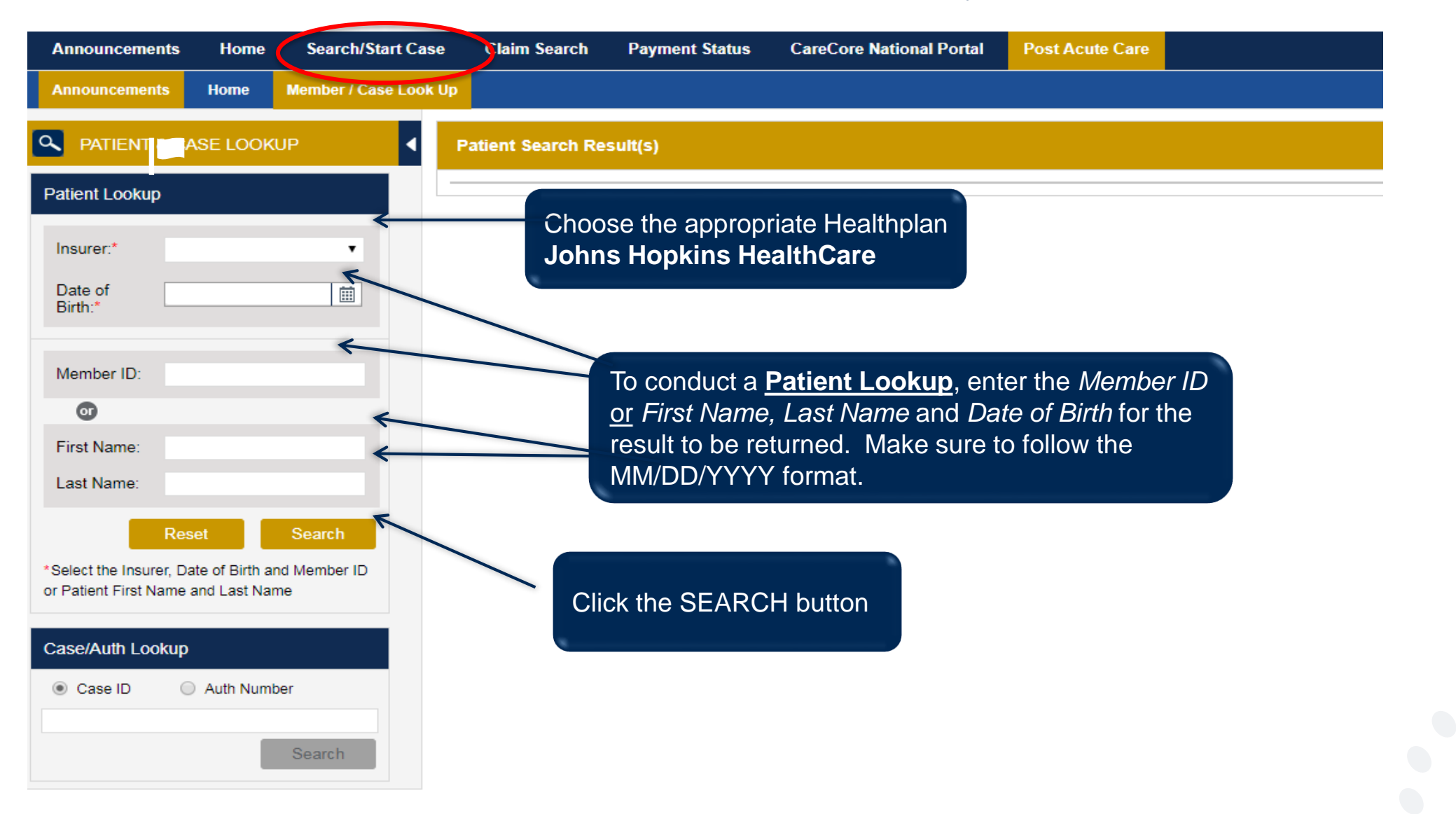

### **Create a Case**

Once you choose your member, the member's name and demographics will be listed with the insurance effective dates. Click the **Create Case** button.

| Announcements Home Search/S                                                          | Start Case Claim Search Payment S | Status CareCore National Portal        | Post Acute Care                    |                                                              |                            |                            |
|--------------------------------------------------------------------------------------|-----------------------------------|----------------------------------------|------------------------------------|--------------------------------------------------------------|----------------------------|----------------------------|
| Announcements Member / Case Look Up                                                  |                                   |                                        |                                    |                                                              |                            |                            |
| A PATIENT & CASE LOOKUP                                                              | A Patient Search Result(s)        |                                        |                                    |                                                              |                            | ?                          |
| Patient Lookup                                                                       | Patient Name                      | Date Of Birth Gender                   | Address                            | Plan Code                                                    | Insurance Effective Date   | Insurance Term Date        |
| Insurer.*                                                                            | TEST MEMBER                       | 01/01/2001 M                           | HERE                               |                                                              | 01/02/2017                 | Not Provided               |
| Date of 01/01/2001                                                                   | TEST MEMBER                       | 01/01/2001 M                           | HERE                               |                                                              | 01/01/2001                 | 01/01/2017                 |
|                                                                                      | Patient Detail Information        |                                        |                                    |                                                              |                            |                            |
| Member ID: test0001                                                                  | Member ID: TEST0001               | Gende                                  | er: M                              | Plan Code                                                    | :                          |                            |
|                                                                                      | Name: TEST MEMBER                 | Addre                                  | ss: HERE , TEST, TN, 33333         | Insurance                                                    | Effective Date: 01/02/2017 |                            |
| First Name:<br>Last Name:                                                            | Date of Birth: 01/01/2001         | Insure                                 | <b>II.</b>                         | Insurance                                                    | Term Date: Not Provided    |                            |
| Reset Search                                                                         |                                   |                                        |                                    |                                                              |                            | Create Case                |
| *Select the Insurer, Date of Birth and Member ID<br>Patient First Name and Last Name | Patient History - 0 Records four  | ıd                                     |                                    |                                                              |                            | 8 2 🖹 🛃 ?                  |
| Case/Auth Lookup                                                                     |                                   |                                        |                                    |                                                              |                            | Clear Filters Refresh Data |
| Case ID     Auth Number                                                              | Case ID <b>Y</b> Service Requ     | ested <b>Y</b> Auth Number <b>Y</b> Su | bmit Date <b>T</b> Decision Status | Y         Start of Care Date         Y         Authorization | n End Date Y ICD Codes     | T ICD Verison              |

### **Enter Service Details**

- 1. Choose a service category from the drop down box, such as Skilled Nursing Facility, Inpatient Rehab Facility or Long term Acute Care.
- 2. Enter the ICD10 Code. If you do not know the ICD10 code, type the name of the diagnosis and a list with a corresponding IDC10 code will populate.
- 3. Enter the **PAC Start of Care Date and Expected Acute Care (or Hospital) Discharge Date**.. Review the information again to make sure that you have completed all of the service details correctly. To save the service details, click the **"Save & Next"** button.

| Announcements Home Search/Start Ca                                                      | ase Claim Search Payr       | nent Status CareCore Nation       | nal Portal Post Acute Care |                                            |           |          |             |
|-----------------------------------------------------------------------------------------|-----------------------------|-----------------------------------|----------------------------|--------------------------------------------|-----------|----------|-------------|
| Announcements Member / Case Look Up                                                     |                             |                                   |                            |                                            |           |          |             |
| PATIENT & CASE LOOKUP                                                                   | SERVICE DETAILS             |                                   |                            |                                            |           |          |             |
| Patient Lookup                                                                          |                             | Insurer:                          | Member                     | ID: Health Plan/Program:                   |           | _        |             |
| Insurer:*                                                                               | Member                      | First Name:                       | Last Name: D:              | te of Birth: 1 Gender:                     |           |          |             |
| Date of IIII                                                                            | Service Selection           |                                   |                            |                                            |           |          |             |
| Member ID: !                                                                            | Service Category            |                                   |                            |                                            |           |          |             |
| 0                                                                                       | Select Category :* Ski      | lled Nureing Facility             |                            |                                            |           |          |             |
| First Name:                                                                             | Code                        | Description                       |                            |                                            | Bill Code | Rev Code |             |
| Last Name:                                                                              | SNF                         | Skilled Nursing Facility          |                            |                                            |           | 190      |             |
| Reset Search                                                                            |                             |                                   |                            |                                            |           |          |             |
| *Select the Insurer, Date of Birth and Member ID<br>or Patient First Name and Last Name | ICD10 Code                  |                                   |                            |                                            |           |          |             |
| Case/Auth Lookup                                                                        | Search:                     |                                   |                            |                                            |           |          |             |
| Case ID Auth Number                                                                     | Code                        | Description                       |                            |                                            |           |          |             |
| Search                                                                                  | A40.0                       | Sepsis due to streptococcus, grou | ip A                       |                                            |           |          |             |
|                                                                                         | Service Dates               |                                   |                            |                                            |           |          |             |
|                                                                                         | Start Date of Care:* 07/09/ | 2017                              |                            | Expected Acute Discharge Date:* 07/11/2017 |           |          |             |
|                                                                                         |                             |                                   |                            |                                            |           |          | Save & Next |

### **Requesting and Servicing Provider**

Enter the **Requesting Provider** and **Servicing Provider** details. If you do not know the NPI number, start typing the provider name and the corresponding NPI number will auto-populate and allow to select the correct provider. Hit **Save and Next**.

| Announcements Home Search/Start     | t Case Claim Search Payment Stat   | us CareCore National Portal Post Acute Care         | 2                                  |            |            |     |
|-------------------------------------|------------------------------------|-----------------------------------------------------|------------------------------------|------------|------------|-----|
| Announcements Member / Case Look Up |                                    |                                                     |                                    |            |            |     |
| PATIENT & CASE LOOKUP               |                                    |                                                     |                                    |            |            |     |
| Patient Lookup                      | Insi<br>Member the                 | 101: Membe<br>Name: TEST Last Name: MEMPER D        | TID: TEST0001 Health Plan/Program: |            |            |     |
| Date of 01/01/2001                  | Serv                               | ce Category : Skilled Nursing Facility ICD10 Code : | 167 1                              | _          | _          |     |
| Birth:*                             | Service Selection Start            | Date of Care : 06/05/2017 Expected Acute I          | Discharge Date : 06/08/2017        |            |            |     |
| Member ID: test0001                 | Ordering Physician Physician NPI   | ician Name :                                        |                                    |            |            | é   |
| First Name:                         | Provider Information               |                                                     |                                    |            |            |     |
| Last Name:                          | Requesting Provider                |                                                     |                                    |            |            |     |
| Reset Search                        | Search:*                           |                                                     |                                    |            |            |     |
| Patient First Name and Last Name    | Select Facility Type : Long Term A | cute Care 🔽                                         |                                    |            |            |     |
| ase/Auth Lookup                     | Provider Name                      | Address                                             | Network ID                         | Tax ID NPI | Phone      | Fax |
| Case ID O Auth Number               | ABC HOSPITAL                       | 215 NORTH AVE                                       |                                    | 222222222  | 1234567890 |     |
| Search                              |                                    | T ax.                                               |                                    |            |            |     |
|                                     | Servicing Provider                 |                                                     |                                    |            |            |     |
|                                     | Servicing Provider Unknown Search: |                                                     |                                    |            | Save & N   | ext |
|                                     | Provider Name                      | Address                                             | Network ID                         | Tax ID NPI | Phone      | Fax |
|                                     | ABC SKILLED NURSING FACILITY       |                                                     |                                    | 33333333   | 2345678901 |     |

### **Verify details**

The next screen will show all details related to the service line. This will allow you to review and edit by clicking the "pencil" icon. Now hit the **Save Service** button.

| Announcements Home Search/Start Cas                                                  | ise Claim Search Paymer | nt Status CareCore National Portal                                            | Post Acute Care                                                                                                    |     |
|--------------------------------------------------------------------------------------|-------------------------|-------------------------------------------------------------------------------|----------------------------------------------------------------------------------------------------|-----|
| Announcements Member / Case Look Up                                                  |                         |                                                                               |                                                                                                    |     |
|                                                                                      | SERVICE DETAILS         |                                                                               |                                                                                                    |     |
| Patient Lookup                                                                       | Member                  | Insuros: BCBSMI<br>First Name: TEST Last Name:                                | Member (D) TEST0001 (Had/Programs BMM<br>MEMBER (Date of Didh: 0101/2001 Cender: MALE                                                                                                    | j _ |
| Date of 01/01/2001                                                                   | Service Selection       | Service Category : Long Term Acute Care<br>Start Date of Care : 05/18/2017    | e ICD10 Code: 167.1<br>Expected Acute Discharge Date: 05/19/2017                                                                                                    | 1   |
| Member ID: test0001                                                                  | Ordering Physician      | Physician Name : AMY JOHNSON<br>NPI : 1194706169                              |                                                                                                    |     |
| 🐨<br>First Name:                                                                     | Provider Information    | Requesting Provider Name : HENRY FOR<br>Servicing Provider Name : EVERGREEN F | IND MACOMB HOSPITAL INITIAL INITIALIA INITIALIA INITIALIA | 1   |
| Last Name:                                                                           |                         |                                                                               | Save Service                                                                                                    | 1   |
| *Select the Insurer, Date of Birth and Member ID<br>Patient First Name and Last Name |                         |                                                                               |                                                                                                    |     |
| Case/Auth Lookup                                                                     |                         |                                                                               |                                                                                                    |     |
| Case ID     Auth Number                                                              |                         |                                                                               |                                                                                                    |     |
| Search                                                                               |                         |                                                                               |                                                                                                    |     |

#### Here you will hit the **Next** button to add attachments and notes.

| Announceme                           | ents Home                                      | Search/Start C | ase Claim Searc | h Payment Stat | us CareCore Natio         | onal Portal Pos | st Acute Care |                       |                             |                        |           |             |         |
|--------------------------------------|------------------------------------------------|----------------|-----------------|----------------|---------------------------|-----------------|---------------|-----------------------|-----------------------------|------------------------|-----------|-------------|---------|
| Announcemen                          | nts Member / Case                              | Look Up        |                 |                |                           |                 |               |                       |                             |                        |           |             |         |
|                                      | & CASE LOOKUP                                  | •              | CASE DETAIL     |                |                           |                 |               |                       |                             |                        |           |             |         |
| Patient Lookup                       | p                                              |                | Member          | ins.<br>Firs   | rer: BCBSMI<br>Name: TEST | Last Name: MEM  | Member ID: TE | EST0001 Health Plan/F | Program: BMM<br>ender: MALE |                        |           |             |         |
| Insurer:*                            | BCBSMI                                         | ~              |                 |                |                           |                 |               |                       |                             |                        |           |             |         |
| Date of<br>Birth:*                   | 01/01/2001                                     |                | Services        | Total          | Services: 2               |                 |               |                       |                             |                        |           |             | +       |
| Member ID:                           | test0001                                       |                | Action          | Referral ID    | Service Requested         | Auth Number     | Submit Date   | Decision Status       | Start of Care Date          | Authorization End Date | ICD Codes | ICD Verison |         |
| Member ID.                           | testooon                                       |                | Edit            | 0              | LTAC                      |                 | 5/17/2017     |                       | 5/26/2017                   | Not Provided           | 167.1     | 10          | ~       |
|                                      |                                                |                | Edit            | 0              | LTAC                      |                 | 5/17/2017     |                       | 5/18/2017                   | Not Provided           | 167.1     | 10          | ~       |
| First Name:                          |                                                |                |                 | ► ►            |                           |                 |               |                       |                             |                        |           | 1 - 2 of    | 2 items |
| Last Name:                           | Reset Se                                       | arch           |                 |                |                           |                 |               |                       |                             |                        |           |             | Next    |
| *Select the Insur<br>Patient First N | er, Date of Birth and Me<br>lame and Last Name | ember ID       |                 |                |                           |                 |               |                       |                             |                        |           |             | Submit  |
| Case/Auth Loo                        | okup                                           |                |                 |                |                           |                 |               |                       |                             |                        |           |             |         |
| Case ID                              | <ul> <li>Auth Number</li> </ul>                |                |                 |                |                           |                 |               |                       |                             |                        |           |             |         |
|                                      | Se                                             | arch           |                 |                |                           |                 |               |                       |                             |                        |           |             |         |

### **Attaching Clinical Notes**

Attach the completed Pre-Authorization form along with the other requested clinical documents. Here you will be able to enter additional notes by typing in the **Clinical Notes text** box.

**Note:** Use this clinical notes text box for <u>clinical information ONLY</u> – e.g. anything that is extenuating or important to the determination. Please do NOT copy and paste information here. All clinical notes should be attached instead.

| PATIENT & CASE LOOKUP                                                                                                    | CASE DETAIL                                                                                                    |        |
|----------------------------------------------------------------------------------------------------|----------------------------------------------------------------------------------------------------|--------|
| Patient Lookup                                                                                                    | Insurer: Member ID: TEST0001 Health Plau/Program:                                                                                                    |        |
| Insurer:*                                                                                                    | Member First-Name: TEST Last-Name: MEMBER Date of Birth: 01/01/2001 Gender: MALE                                                                                                    |        |
| Date of 01/01/2001                                                                                                    | Services Total Services: 1                                                                                                    |        |
| Member ID: test0001                                                                                                    | Notes & Attachments                                                                                                    |        |
| First Name:                                                                                                    | Attachments                                                                                                    |        |
| Last Name:                                                                                                    | Warning: Please be sure and review that the attachments or notes apply to this case. Adding clinical information to the wrong case could result in a HIPAA violation.                                          |        |
| Reset     Search       *Select the Insurer, Date of Birth and Member ID<br>or Patient First Name and Last Name       Case/Auth Lookup            • Case ID         • Auth Number | Please upload the following applicable documentation: eviCore prior authorization form, Face Sheet, PMH, H&P, Diagnostic test, Labs results, Consult, Therapy notes, Discharge summary, Medication list, Notes | Browse |
| Search                                                                                                    | PAC Prior Auth Form.pdf                                                                                                    | 100%   |
|                                                                                                    | Clinical Notes Note Text Maximum Character limit on each note is 1000. TEST NOTES                                                                                                    |        |
|                                                                                                    |                                                                                                    | Save   |

| tail Information |                              |                           |
|------------------|------------------------------|---------------------------|
| TEST0001         | Case submitted successfully. | Plan Code:                |
| TEST MEMBER      |                              | Insurance Effective Date: |
| h: 01/01/2001    | ОК                           | Insurance Term Date:      |
|                  |                              |                           |

Once you **Save** and **Submit**, you will get a pop-up message which will verify your Case has been submitted to eviCore for review and authorization determination.

### **Incomplete and Pending Cases**

If you start a case and are unable to complete it at that time, you can find it in your Dashboard under Pending Cases by choosing the Home tab. It will be noted as "Incomplete Case Build". Select anywhere in that case, double click and the case will open again for completion. You will be able to see all fields you previously entered but had not submitted yet.

| Announcements     |                | acaren    | atan case    | Giann agaisn | rayment ata | 185 | calecole ha   | E O I P |                          | ore care    |           |                     |         |          |          |       |                      |                  |    |
|-------------------|----------------|-----------|--------------|--------------|-------------|-----|---------------|---------|--------------------------|-------------|-----------|---------------------|---------|----------|----------|-------|----------------------|------------------|----|
| Announcemers      | Home           | Wenber/(  | Case Look Up |              |             |     |               |         |                          |             |           |                     |         |          |          |       |                      |                  |    |
| "Cases in RED for | require Pro    | vider act | ion          |              |             |     |               |         |                          |             |           |                     |         |          |          |       |                      |                  |    |
| Pending Cases     | for the last 7 | days      |              |              |             |     |               |         |                          |             |           |                     |         |          |          |       | 8                    | 08               |    |
|                   |                |           |              |              |             |     |               |         |                          |             |           |                     |         |          |          | Clear | Filters Refresh Data | Save Preference  |    |
| Upload v          | Case Number    | ¥         | Insurer Name | tier         | nt Name     | ~ 0 | Date Of Birth | v       | Service Requested $\sim$ | Servicing P | rovider 🗸 | Decision St         | tatus 🗸 | Authoriz | ation Nu | v Ş   | Start Date Of Care 🗸 | Authorization En | d. |
|                   | 0              |           | BCBSMI       | TES          | ST MEMBER 1 |     | 01/01/1980    |         | INPT REHAB               | EVICORE     | FACILIT   | Incomplete<br>Build | Case    |          |          | 0     | 306/2018             |                  | *  |
| (                 |                |           |              |              |             |     |               |         |                          |             |           |                     |         |          |          |       |                      |                  | •  |
| (e ( 1 ) )        | H              |           |              |              |             |     |               |         |                          |             |           |                     |         |          |          |       |                      | 1 - 1 of 1 item  | 15 |

### **Incomplete and Pending Cases**

If you submit a complete case and eviCore pends the case, you can find it in your Dashboard under Recently Submitted Cases. The Decision Status will show pending.

| Recently S   | ecently Submitted Cases |                       |                |                 |                                              |                      |                   |                        |                      |                    |  |  |  |
|--------------|-------------------------|-----------------------|----------------|-----------------|----------------------------------------------|----------------------|-------------------|------------------------|----------------------|--------------------|--|--|--|
| Start Date : | 12/08/2017              | End Date : 03/08/2018 |                |                 |                                              |                      | Clear F           | ilters Refresh Data Sa | ve Preference 🛛 Only | My Portal Cases    |  |  |  |
| Upload       | ✓ Case Number ✓         | Insurer Name v        | Patient Name v | Date Of Birth v | Service Requested ${\scriptstyle\checkmark}$ | Servicing Provider ~ | Decision Status ~ | Authorization Nu ~     | Start Date Of Care 🗸 | Authorization End. |  |  |  |
| UPLOAD       | 2858                    | BCBSMI                | TEST MEMBER1   | 01/01/1980      | SNF                                          | EVICORE FACILITY     | AUTHORIZED        | ASNF02600              | 03/06/2018           | 03/10/2018         |  |  |  |
| UPLOAD       | 2857                    | BCBSMI                | TEST MEMBER2   | 01/01/1950      | SNF                                          | ABC FACILITY         | AUTHORIZED        | ASNF02599              | 03/06/2018           | 03/17/2018         |  |  |  |
| UPLOAD       | 2846                    | BCBSMI                | TEST MEMBER3   | 01/01/1940      | SNF                                          | ABC FACILITY         | AUTHORIZED        | ASNF02590              | 03/06/2018           | 03/24/2018         |  |  |  |
| UPLOAD       | 2860                    | BCBSMI                | TEST MEMBER4   | 01/01/1945      | LTAC                                         | TEST PROVIDER MI     | PENDING           |                        | 03/06/2018           |                    |  |  |  |

# **Thank You!**

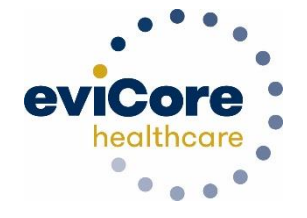